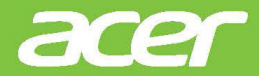

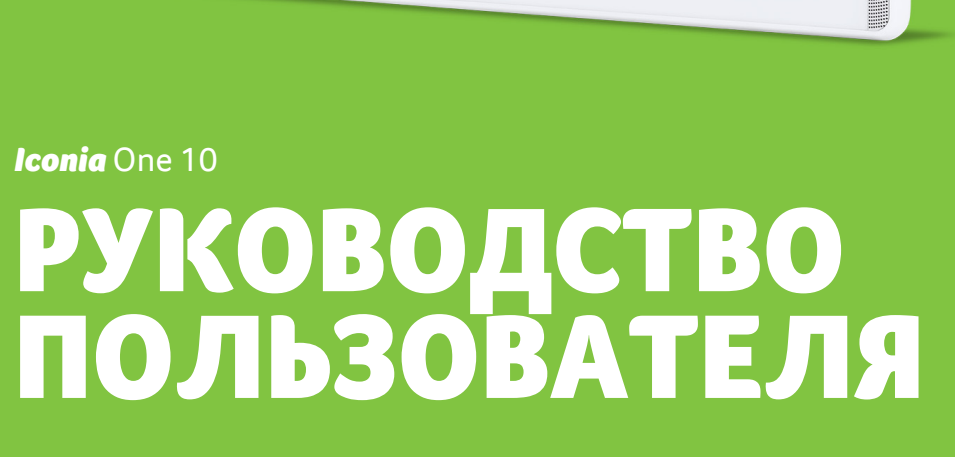

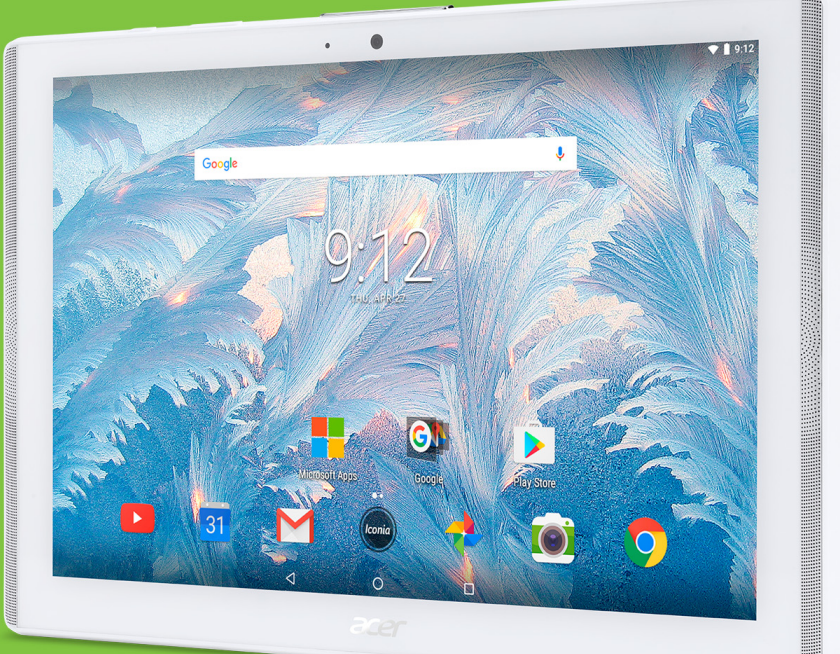

Руководство пользователя Acer Iconia One 10 Относится к: B3-A40 / B3-A40FHD Нормативный номер модели (RMN): A7001 / A7002 Эта редакция: 05/2017

# Получите Acer ID и воспользуйтесь новыми преимуществами

Чтобы зарегистрировать новый идентификатор Acer ID или войти в систему под уже созданным, перейдите на портал Acer с Начального экрана.

#### Основные возможности для пользователей с Acer ID:

- Создайте свой собственный подключенный мир.
- Получение оповещений о новых предложениях и информации о продуктах.
- Зарегистрируйте свое устройство, чтобы получать быструю индивидуальную поддержку.

Дополнительные сведения см. на веб-сайте AcerCloud:

#### www.acer.com/byoc-start

#### Важно

Данное руководство содержит конфиденциальную информацию, защищенную авторским правом. Приведенная в руководстве информация может быть изменена без предварительного уведомления. Приведенные здесь изображения служат только для справки, а показанные на них информация или функции могут быть не применимы к вашему устройству. Acer Group не несет ответственность за технические или редакторские ошибки, а также за опущение какой-либо информации в данном руководстве.

| Acer Iconia Tab 10 |  |
|--------------------|--|
| Номер модели:      |  |
| Серийный номер:    |  |
| Дата покупки:      |  |
| Место покупки:     |  |

## Содержание

| Начало работы с планшетом<br>Отличительные особенности и | 4   |
|----------------------------------------------------------|-----|
| функции                                                  | . 4 |
| Распаковка планшетного ПК                                | . 4 |
| Знакомство с вашим планшетным ПК.                        | . 5 |
| Первое включение                                         | . 6 |
| Зарядка аккумулятора                                     |     |
| планшетного ПК                                           | 8   |
| Сборка сетевого адаптера                                 | . 8 |
| Работа с планшетным ПК                                   | 10  |
| Использование сенсорного экрана                          | 10  |
| Начальный экран                                          | 10  |
| Виртуальная клавиатура                                   | 24  |
| Редактирование текста                                    | 26  |
| Установка сигнала                                        | 27  |
| Вывод планшетного ПК из режима                           |     |
| сна                                                      | 27  |
| Завершение работы планшетного                            |     |
| ПК                                                       | 28  |
| Подключение устройств к                                  |     |
| планшетному ПК                                           | 29  |
| Подключение к источнику питания                          |     |
| перем. тока                                              | 29  |
| Установка карты microSD                                  | 29  |
| Перенос файлов между планшетным                          |     |
| ПК и компьютером                                         | 29  |
| Подключение Bluetooth-устройств                          | 30  |
| Принадлежности                                           | 31  |
| Работа в сети                                            | 32  |
| Управление подключениями Wi-Fi                           | 32  |

| Экономия трафика (фоновая       |    |
|---------------------------------|----|
| передача данных)                | 32 |
| Просмотр веб-сайтов в Интернете | 33 |
| Сервисы Google                  | 34 |
| Использование камеры и          |    |
| видеокамеры                     | 39 |
| Значки и индикаторы камеры/     |    |
| видеокамеры                     | 39 |
| Фотосъемка                      | 40 |
| Запись видео                    | 40 |
| Параметры камеры и видео        | 41 |
| Дополнительные настройки        | 44 |
| Беспр. устройства и сети        | 44 |
| Устройство                      | 46 |
| Личные                          | 49 |
| Система                         | 50 |
| Обновление операционной системы |    |
| планшетного ПК                  | 50 |
| Сброс установок планшетного ПК  | 51 |
| Часто задаваемые вопросы и      |    |
| устранение неисправностей       | 52 |
| Другие справочные материалы     | 54 |
| Технические характеристики      | 55 |
| Руководства по безопасному      |    |
| использованию аккумуляторов     | 58 |
| Сведения об аккумуляторе        | 58 |
| Замена аккумулятора             | 59 |
| Лицензионное соглашение с       |    |
| конечным пользователем          | 60 |

# Начало работы с планшетом

## Отличительные особенности и функции

Ваш новый планшетный ПК обеспечивает передовые и вместе с легкие использовании функции работы тем в для С мультимединыйми файлами широкие и возможности для развлечений. Вы можете:

- Подключаться к Интернету по Wi-Fi.
- Получать и отправлять эл. почту, находясь в дороге.
- Общаться с друзьями с помощью приложений социальных сетей.
- Смотреть фильмы и слушать музыку.
- Играть в компьютерные игры и читать книги.

## Распаковка планшетного ПК

Новый планшетный ПК поставляется в защитной коробке. Аккуратно вскройте коробку и извлеките содержимое. Если отсутствует или поврежден хотя бы один из перечисленных ниже компонентов, то немедленно свяжитесь с вашим продавцом:

- Планшет Acer Iconia
- Информация о настройке продукта и безопасности
- USB-кабель
- Адаптер перем. тока
- Гарантийный талон

#### Примечание

Перед первым использованием планшета его нужно заряжать минимум четыре часа. Затем вы сможете подзаряжать аккумулятор по мере необходимости.

## Примечание

Если уровень заряда аккумулятора планшет снизится, то подзарядите его минимум 30 минут с помощью адаптера.

## Знакомство с вашим планшетным ПК

## Виды

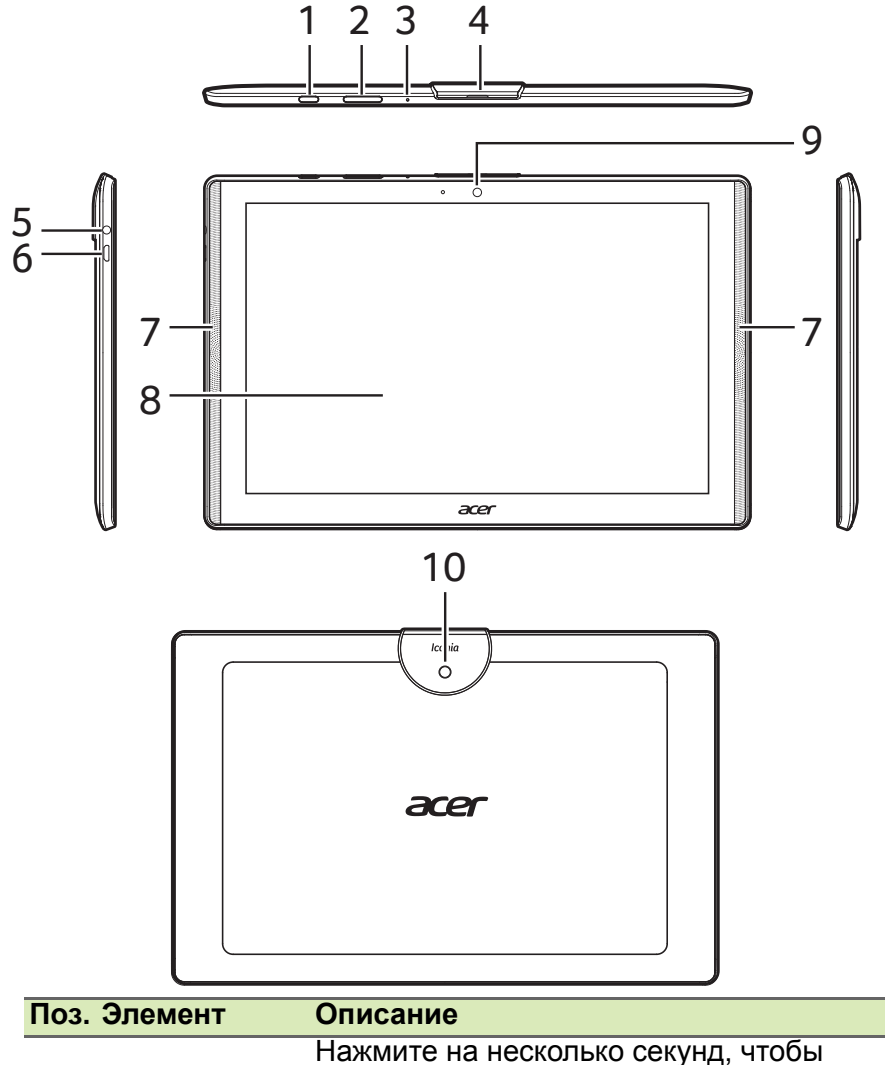

| 1 | Кнопка<br>питания | включить планшетный ПК; нажмите<br>кратковременно, чтобы включить/выключить<br>экран или перевести планшетный ПК в<br>режим сна; нажмите и удерживайте, чтобы<br>выключить планшетный ПК. |
|---|-------------------|----------------------------------------------------------------------------------------------------|
|---|-------------------|----------------------------------------------------------------------------------------------------|

| Поз. | Элемент                                                  | Описание                                                                                                    |
|------|----------------------------------------------------------|----------------------------------------------------------------------------------------------------|
| 2    | Клавиша<br>регулировки<br>громкости                      | Увеличение и уменьшение громкости планшетного ПК.                                                                                                    |
| 3    | Микрофон                                                 | Служит для передачи вашей речи во время сеансов видеосвязи и Интернет-вызовов.                                                                                                    |
| 4    | Крышка<br>разъема micro<br>USB и гнезда<br>карты microSD | В это гнездо вставляется карта памяти<br>microSD.<br>Разъем micro USB служит только для<br>подключения USB-устройств (например,<br>клавиатуры, мыши или USB-накопителя).<br>Его нельзя использовать для зарядки или<br>подключения к ПК. |
| 5    | 3,5-мм гнездо<br>наушников                               | Служит для подключения стереонаушников.                                                                                                    |
| 6    | Разъем micro<br>USB                                      | Служит для подключения к компьютеру с<br>помощью USB-кабеля. Также используется<br>как гнездо для зарядки через адаптер<br>перем. тока. Доп. сведения, См. "Зарядка<br>аккумулятора планшетного ПК" на стр. 8.                           |
| 7    | Динамики                                                 | Служит для вывода звука.                                                                                                    |
| 8    | Сенсорный<br>экран                                       | 10,1" ЖК-экран со светодиодной подсветкой.                                                                                                    |
| 9    | Передняя<br>камера                                       | 2-мегапиксельная камера для видеочатов и селфи.                                                                                                    |
| 10   | Задняя<br>камера                                         | 5-мегапиксельная камера для фотосъемки с высоким разрешением.                                                                                                    |

## Первое включение

Чтобы включить планшетный ПК, нажмите и удерживайте кнопку питания, пока не увидите логотип Acer. Подождите, пока планшетный ПК загрузится. Затем, ответив на несколько вопросов, вы сможете начать работу с планшетным ПК.

Чтобы начать, нажмите ваш язык и затем нажмите стрелку. Выполните остальные указания, отображаемые на экране.

| Welcome           |                                          |
|-------------------|------------------------------------------|
| Welcome           | ENGLISH (UNITED STATES) -<br>GET STARTED |
|                   |                                          |
| ♥ VISION SETTINGS |                                          |

Если экран планшетного ПК погас, это значит, что он перешел в режим сна. Чтобы вывести его из режима сна, кратковременно нажмите кнопку питания. Доп. сведения См. "Вывод планшетного ПК из режима сна" на стр. 27.

## Создание и использование учетной записи Google

При наличии доступа к Интернету планшетный ПК позволяет синхронизировать информацию с учетной записью Google.

Во время настройки можно создать или указать учетную запись, которая будет использоваться для синхронизации списка контактов, эл. почты, календаря и других данных. Если у вас еще нет доступа к Интернету или вы не хотите использовать эту функцию, то нажмите **Пропустить**.

## Важно

Вход в учетную запись Google нужен для использования служб Gmail, Hangouts, Календарь Google и других приложений Google; для загрузки приложений с веб-сайта Google Play; для резервного копирования ваших настроек на сервера Google и для использования других полезных сервисов Google в вашем планшете.

Если у вас есть разные учетные записи Google, например, отдельные учетные записи для личных и деловых контактов, то открывать и синхронизировать их можно в разделе *Настройки учетных записей*. См. "Разные учетные записи Google" на стр. 49

# Зарядка аккумулятора планшетного ПК

## Сборка сетевого адаптера

В комплект поставки вашего планшета входят USB-адаптеры питания одного или двух типов: с фиксированными контактами или со съемными контактами. В вашем руководстве описаны оба типа.

#### С фиксированными контактами

Контакты встроены в корпус адаптер питания, сборка не требуется. Вставьте большой штекер USB-кабеля в корпус адаптера питания (это возможно только в одном направлении). Такой тип адаптера не допускает извлечение или смену контактов.

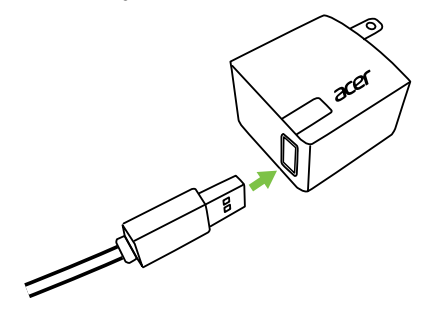

#### Со съемными контактами

Совместите стрелки на головке и корпусе адаптера питания. Вставьте головку в корпус адаптера питания и поворачивайте ее в сторону надписи "CLOSE" на головке, пока она со щелчком не встанет на место. Вставьте большой штекер USB-кабеля в корпус адаптера питания (это возможно только в одном направлении).

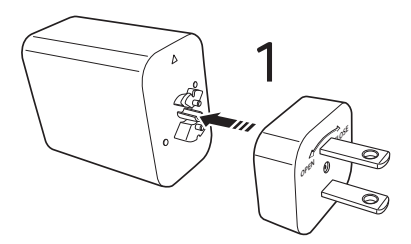

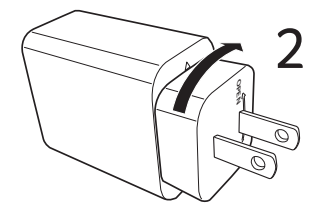

## Подключение питания

Подключите штекер шнура питания к планшету, а адаптер переменного тока - к розетке электропитания.

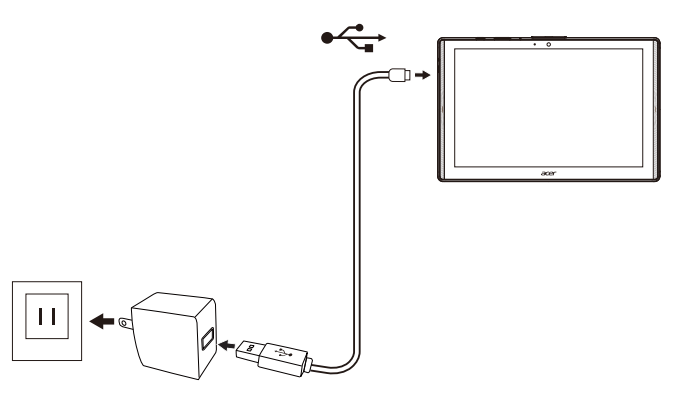

#### Внимание

Для зарядки устройства используйте только адаптер, одобренный компанией Acer.

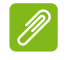

#### Примечание

Во время зарядки или при длительном использовании поверхность планшетного ПК нагревается. Это нормальное явление.

## Работа с планшетным ПК

## Использование сенсорного экрана

Для выбора элементов и ввода информации в планшетном ПК используется сенсорный экран. Нажимайте экран пальцем.

Нажатие: для открытия элементов и выбора параметров нажмите экран один раз.

**Провести**: быстро проведите (протяните) пальцем по экрану, чтобы переключить экраны или открыть списки параметров или показать информацию.

Перетаскивание: для выделения текста и изображений проводите палец по экрану, не отпуская.

Нажатие и удержание: нажмите и удерживайте элемент, чтобы просмотреть меню действий для него.

Прокрутка: для прокрутки вверх или вниз по экрану проводите пальцем по экрану в нужном направлении.

## Начальный экран

При запуске планшетного ПК или его выводе из режима энергосбережения открывается *Начальный экран*. С него можно быстро запускать приложения, виджеты и открывать папки. См. "Перемещение приложения или папки" на стр. 20.

## Примечание

При первом открытии Начального экрана ваш планшет, если он подключен к Интернету, загрузит набор рекомендованных дополнительных приложений. Их можно будет удалить, как и любое другое загруженное приложение.

Папки - это группы приложений, занимающих одно место на Начальном экране. См. "Добавление папок на Начальный экран" на стр. 22.

функции Виджеты специальные выполняют И позволяют ярлыка на экране быстро запускать небольшие нажатием отображающие непрерывно обновляемую приложения,

информацию (например, время и погоду). Многие приложения можно установить как приложение и виджет, а некоторые только как виджет, который нужно добавить на Начальный экран и запускать с него. См. "Добавление виджетов на Начальный экран" на стр. 23.

## Использование Начальных экранов

На Начальном экране отображаются органы управления и информация.

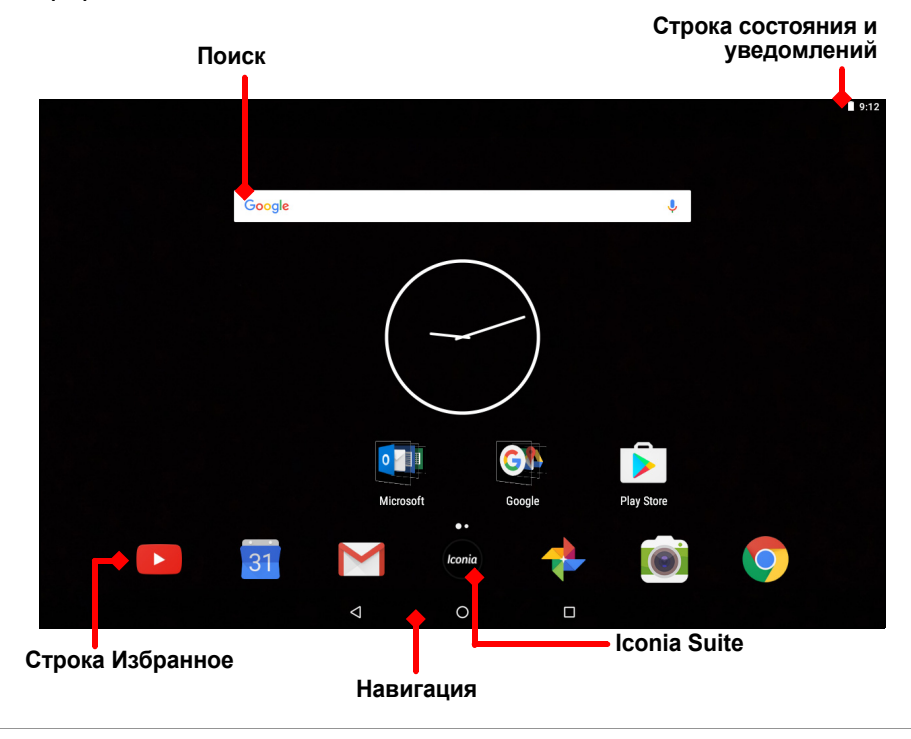

Примечание

Состав комплекта приложений может быть разным в зависимости от региона и конфигурации.

Для просмотра большинства приложений, установленных на вашем планшете, проведите влево по *Начальному экрану*. Если вам нужно больше места, то можно расширить *Начальный экран* и на дополнительных экранах разместить значки приложений или виджеты. Для добавления дополнительных экранов нажмите и удерживайте значок и затем перетащите его на правый край экрана. См. "Перемещение приложения или папки" на стр. 20 и Добавление виджетов на Начальный экран на стр. 23.

#### Примечание

В результате удаления или перемещения всех приложений или виджетов с Начального экрана будет автоматически удален и этот Начальный экран.

## Навигация

Для навигации по меню и параметрам нажимайте три (или более) значка внизу экрана.

| $\triangleleft$ | 0   |       |
|-----------------|-----|-------|
| Назад           | Дом | Обзор |

## <u>Назад</u>

Нажмите этот значок для перехода на предыдущую страницу или на один уровень вверх в меню. Этот значок может быть заменен значком *скрыть* в определенных случаях (например, когда отображается клавиатура. В этом случае нажатие значка приведет к сворачиванию клавиатуры.

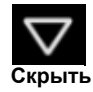

## <u>Дом</u>

Нажмите этот значок, чтобы сразу перейти на Начальный экран. Нажмите и удерживайте, чтобы открыть приложение Поиск Google.

## Обзор / Последние

Нажмите этот значок на экране *Обзор* планшета, чтобы увидеть недавно открывавшиеся приложения. Чтобы запустить приложение, нажмите его. Чтобы вернуться на *Начальный экран*, нажмите экран в любом месте.

#### Предыдущее приложение

Дважды нажмите значок *Обзор*, чтобы сразу переключиться на предыдущее использованное приложение.

#### Режим разделения экрана

При использовании совместимого приложения нажмите и удерживайте значок *Обзор*, чтобы включить режим разделения экрана. См. "Режим разделения экрана" на стр. 19.

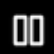

conic

## Строка Избранное

Строка Избранное отображается на любом Начальном экране и показывает приложения, которыми вы часто пользуетесь. Чтобы удалить приложение с этой строки, нажмите и удерживайте его и перетащите в другое место. Порядок установки на пустое место значка нужного приложения См. "Перемещение приложения или папки" на стр. 20.

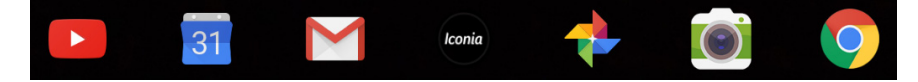

## Iconia Suite

Значок Iconia Suite находится посередине строки Избранное.

Нажмите значок **Iconia** для просмотра сведений об установленных приложениях и функциях.

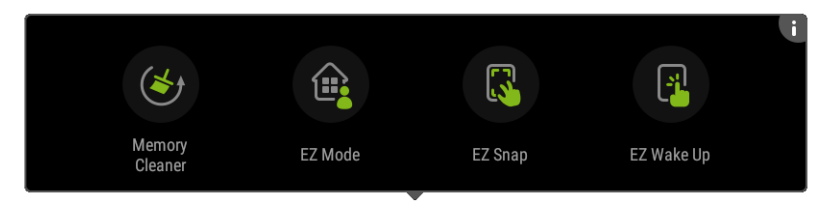

#### Л

#### Примечание

При первом открытии панели Iconia Suite вы увидите краткие сведения о приложениях или функциях Iconia. Проведите влево для просмотра всех описаний или нажмите **Пропустить** для продолжения. Чтобы еще раз просмотреть описания, нажмите **i** в верхнем правом углу.

#### Средство очистки памяти

Определите, сколько памяти доступно в вашем планшете. Нажмите зеленый значок, чтобы высвободить место в памяти для других приложений и повысить скорость работы и производительность вашего планшета. Средство очистки памяти можно также запустить с экрана *Обзор / Последние*.

## EZ Mode

Для своего планшета настройте несколько профилей, чтобы вашим устройством могли пользоваться члены вашей семьи и друзья. EZ Mode помогает управлять доступом к приложениям для каждого профиля и создавать расписание.

## <u>EZ Snap</u>

Позволяет легче и удобнее делать снимки экрана. Щипком тремя пальцами сделайте снимок экрана планшета, затем выберите фрагмент или изображение целиком и сохраните или сразу отправьте адресату.

## EZ WakeUp

Позволяет быстро вывести планшет из режима сна и запустить приложение, заданное в настройках EZ WakeUp.

## Запросы на доступ

При первом открытии некоторых приложений или при использовании определенных функций планшет запросит у вас разрешение на доступ к некоторым функциям или информации.

| 0 | Allow Camera to access this location? | devic | .e's  |
|---|---------------------------------------|-------|-------|
|   | Jon't ask again                       |       |       |
|   |                                       | DENY  | ALLOW |

Чтобы разрешить приложению работать полнофункционально, нажмите **Разрешить** или **ОК**, а если не хотите делиться определенной информацией, то выберите **Отмена** или **Запретить**, чтобы запретить доступ, но в этом случае некоторые приложения могут работать неправильно. Чтобы позже изменить разрешения, откройте в приложении раздел сведений, выбрав **Настройки > Программы**, затем нажмите **Разрешения**, чтобы включить или отключить разрешения.

## Поиск

Функция Поиск позволяет быстро и в одном месте находить самую разную информацию в Интернете и в вашем планшете. Для использования функции Поиск нажмите Google в строке поиска и введите запрос.

#### Примечание

Для поиска или просмотра веб-сайтов в Интернете требуется подключение к беспроводной сети. См. "Работа в сети" на стр. 32.

## Поиск в Интернете

По мере ввода текста запроса будет отображаться список предлагаемых поисковых вариантов. В зависимости от вводимых вами слов эти предлагаемые варианты помогут вам быстро найти то, что вы ищете; они могут содержать следующее:

- С предыдущий поиск, который вы проводили на любом устройстве, с которого выполнили вход в вашу учетную запись Google и использовали функцию Google Поиск;
- о новые предлагаемые варианты искомой информации, которую, возможно, вы ищете в Интернете;
- 🔊 адрес конкретного веб-сайта.

Если в списке предложений есть нужный вам вариант, то нажмите его. Либо на клавиатуре нажмите **Q**.

Вверху экрана результатов нажмите категорию, чтобы отфильтровать результаты поиска и показать только *Изображения*, *Новости* или результаты другого типа.

## Поиск в планшете

Результаты *Поиска в планшете* отображаются под предлагаемыми вариантами поиска в Интернете. Эти предлагаемые варианты берутся из таких источников, как названия приложений, установленных в планшете, настройки, медиафайлы из приложений Google Play, контакты, закладки и журнал просмотра веб-сайтов.

#### Примечание

Вы можете выбрать, какую информацию следует включать в результаты поиска в планшете. Проведите вправо от Начального экрана, чтобы открыть экран "Приложение Google", и нажмите значок Меню ≡ в верхнем левом углу экрана. Затем нажмите **Настройки** > **Поиск в планшете**.

## Голосовой поиск и "OK Google"

Голосовое управление позволяет отправлять текстовые сообщения (SMS), вызывать абонентов, отправлять сообщения эл. почты, находить маршруты к нужным местам, вести поиск в Интернете и даже отправлять самому себе голосовые заметки. Произнесите "OK Google" или проведите влево по Начальному экрану и нажмите Голосовой поиск. Дополнительные сведения об использовании голосового поиска в приложении Chrome См. "Голосовой поиск в Chrome" на стр. 36.

# Ø

#### Примечание

Голосовой поиск доступен только в некоторых странах.

## **Google Now**

Проведите вправо от *Начального экрана*, чтобы открыть экран *Приложение Google*. На этом экране можно вести поиск, а если вы решите использовать приложение *Google Now*, то здесь будут показаны карты *Google Now* с напоминаниями, актуальной информацией о дорожной обстановке и ссылками на статьи, которые могут быть вам интересны. Нажмите значок меню ≡ , чтобы **Настроить** карты или изменить настройки функции "Поиск Google".

Для удаления этого экрана нажмите и удерживайте в любом свободном месте на *Начальном экране*, затем нажмите **Настройки**.

## Область состояния и уведомлений

Вверху экрана отображаются значки состояния и уведомлений. В верхнем правом углу отображается информация о состоянии время, уровень заряда аккумулятора и подключения. В верхнем левом углу отображаются значки событий, такие как уведомление о новом сообщении.

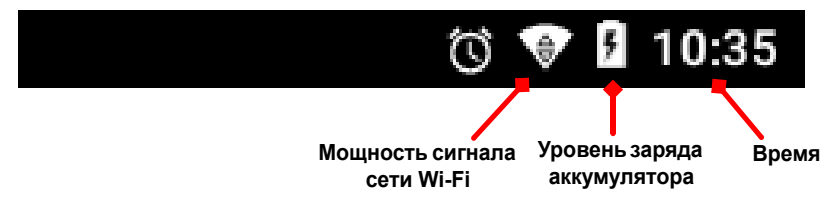

Проведите по экрану сверху вниз, чтобы показать ярлыки Быстрых настроек и подробности уведомлений, например, текущие загрузки и органы управления воспроизведением медиафайлов во время прослушивания музыки.

Нажмите ярлык для просмотра дополнительной информации или для переключения функции, если дополнительная информация недоступна. Нажмите и удерживайте ярлык, чтобы открыть соответствующие *Настройки*.

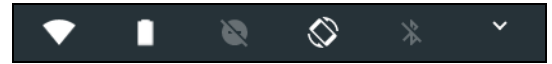

Снова проведите вниз, чтобы показать полный список плиток Быстрые настройки. Чтобы просмотреть сразу все плитки Быстрые настройки, проведите вниз двумя пальцами.

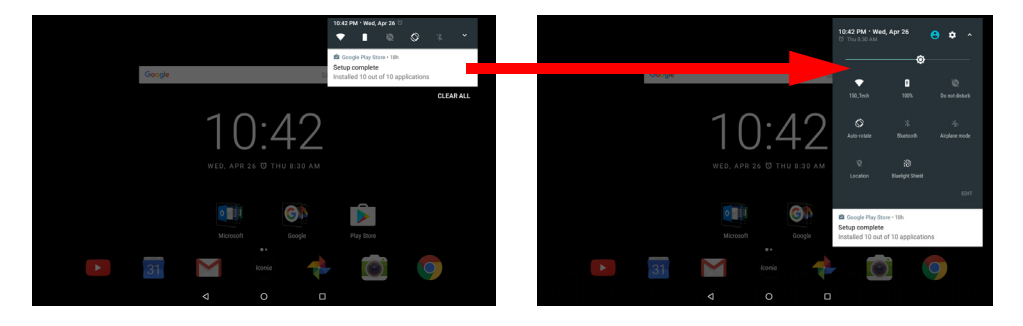

## Плитки "Быстрые настройки"

| Значок     | Имя                           | Описание                                                                                                    |
|------------|-------------------------------|----------------------------------------------------------------------------------------------------|
| ٥          | Яркость                       | Отрегулируйте яркость экрана, передвигая ползунок.                                                                                                    |
| •          | Wi-Fi                         | Нажмите, чтобы включить Wi-Fi и показать<br>настройки Wi-Fi. Небольшие стрелки<br>"вверх" и "вниз" означают передачу и<br>прием информации.                                              |
|            | Использование<br>аккумулятора | Нажмите, чтобы показать уровень заряда<br>аккумулятора и настройки<br>Энергосбережение аккумулятора.                                                                                     |
| 8          | Не беспокоить                 | Нажмите, чтобы отключить звук некоторых или всех уведомлений или сигналов.                                                                                                    |
| $\Diamond$ | Автоповорот                   | Нажмите для включения или выключения функции автоматического поворота экрана.                                                                                                    |
| *          | Bluetooth                     | Нажмите, чтобы включить Bluetooth и открыть настройки Bluetooth.                                                                                                    |
| ¥          | Режим полета                  | Нажимайте для попеременного включения<br>и выключения режима "В самолете". Когда<br>этот режим включен, беспроводная связь<br>отключается до тех пор, пока вы снова не<br>включите сеть. |
| •          | Местоположение                | Нажимайте для попеременного включения<br>и выключения служб определения<br>местоположения вашего устройства.                                                                             |
|            | Bluelight Shield              | Нажмите для защиты глаз путем<br>уменьшения уровня излучения синего<br>света от экрана.                                                                                                  |
|            |                               |                                                                                                    |

## Примечание

Если нажать и удерживать плитку, то откроются соответствующие ей настройки.

## Изменить

Нажмите **Изменить**, чтобы показать дополнительные плитки *Быстрые настройки*. Нажмите и удерживайте плитку и затем перетащите, чтобы добавить, удалить или переместить ее. Первые пять плиток отображаются на панели ярлыков "Быстрые настройки".

## Уведомления

Нажмите уведомление, чтобы открыть соответствующее приложение; нажмите и удерживайте уведомление, чтобы показать дополнительные органы управления.

## Режим разделения экрана

При использовании совместимого приложения (не с Начального экрана) нажмите и удерживайте значок Обзор, чтобы включить режим разделения экрана. Открытое приложение переместится в левую (или верхнюю) часть экрана, а на другой части экрана будет показан Обзор последних открытых приложений. Нажмите совместимое приложение для просмотра и одновременного использования обоих приложений.

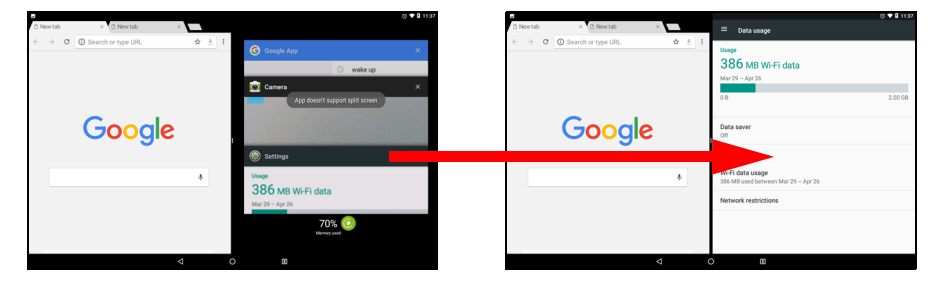

#### Примечание

В режиме разделения экрана отображаются две вкладки браузера Chrome. В режиме разделения экрана откройте браузер Chrome с несколькими открытыми вкладками; нажмите значок **Меню** и выберите **Перейти в другое окно**. Перетащите линию разделения для увеличения размера одного окна до двух третей экрана.

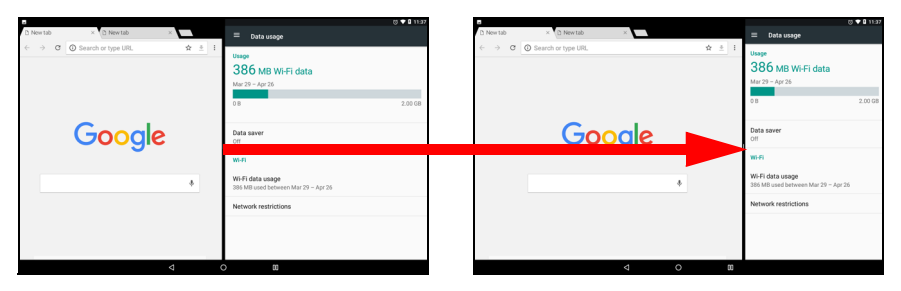

Для выхода из режима разделения экрана перетащите линию разделения к краю экрана или нажмите и удерживайте значок разделения экрана.

#### Примечание

В некоторых приложениях можно нажать и удерживать выделенный текст или изображение и перетащить его в другое приложение.

## Персонализация Начальных экранов

Вы можете персонализировать ваш *Начальный экран*, перемещая приложения, добавляя или удаляя виджеты, создавая папки или меняя обои.

#### Перемещение приложения или папки

Нажмите и удерживайте приложение или папку, которую хотите переместить. Для просмотра сведений о приложении перетащите его на значок **Сведения о приложении** вверху экрана. Либо отпустите палец, чтобы поместить приложение.

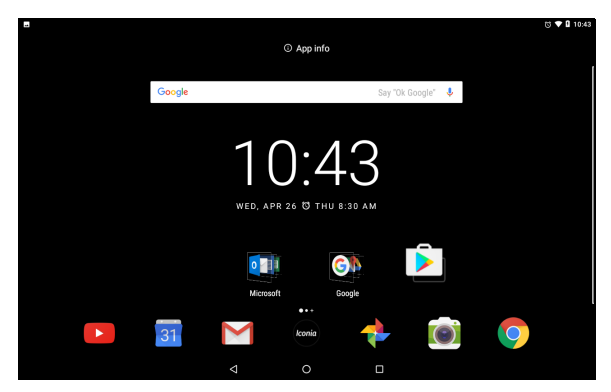

Чтобы поместить приложение на другой Начальный экран, выполните следующие действия:

1. Проведите пальцем вправо или влево по экрану.

## Примечание

Размещать значки слева от главного Начального экрана невозможно.

- 2. Удерживайте приложение, пока не окажетесь на нужном Начальном экране.
- 3. Отпустите палец, чтобы поместить приложение.

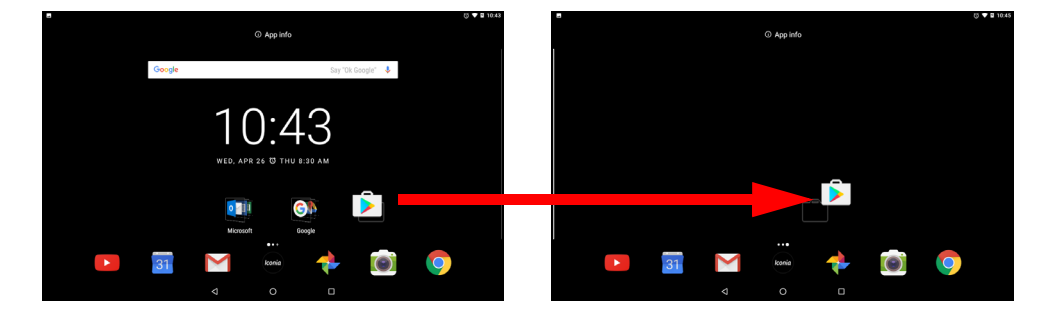

## Добавление папок на Начальный экран

На Начальный экран можно также добавлять папки. Чтобы создать новую папку, перетащите значок одного приложения на значок другого приложения. В результате будет создана "Папка без имени". Нажмите значок этой папки и затем нажмите имя папки, чтобы переименовать ее.

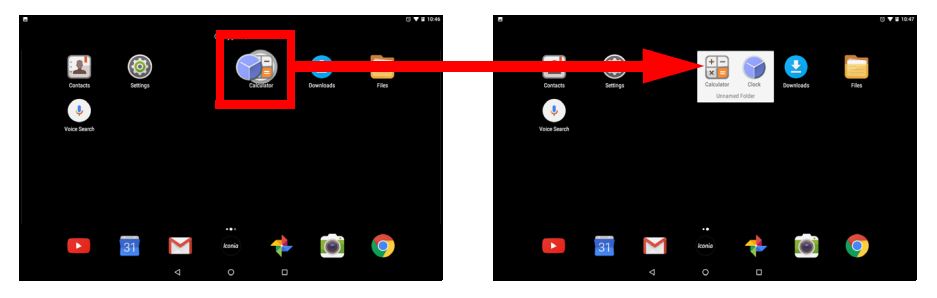

Для удаления ярлыка приложения из папки нажмите значок этой папки, чтобы показать находящиеся в ней приложения, и затем нажмите и удерживайте значок приложения, который хотите удалить. Перетащите значок на новое место. При удалении всех ярлыков, кроме одного, папка будет удалена.

#### Установка приложений с Начального экрана

Для удаления загруженного приложения с *Начального* экрана нажмите и удерживайте элемент, пока вверху экрана не появится значок **Удалить**. Перетащите элемент на значок **Удалить** и нажмите **ОК**.

## Примечание

Удалять можно только загруженные приложения. Удаление приложений, изначально установленных на вашем планшете, невозможно.

## Добавление виджетов на Начальный экран

Нажмите и удерживайте на любом свободном месте на *Начальном экране*, затем нажмите **Виджеты**. Чтобы переместить виджет на *Начальный экран*, нажмите и удерживайте элемент, пока он не будет выбран. Откроется *Начальный экран*. Перетащите этот элемент на любое свободное место на экране.

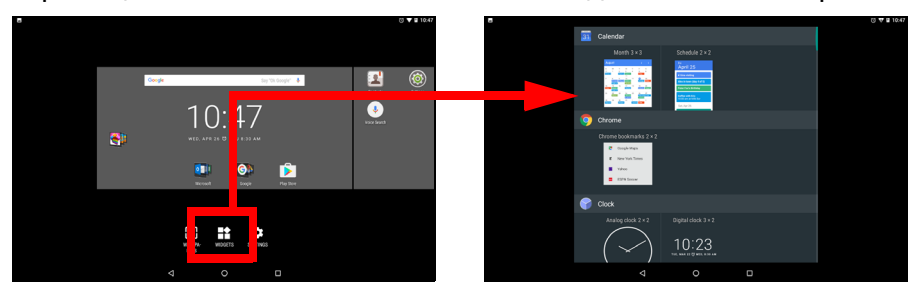

Чтобы поместить виджет на расширенный Начальный экран, выполните следующие действия:

1. Проведите пальцем вправо или влево по экрану.

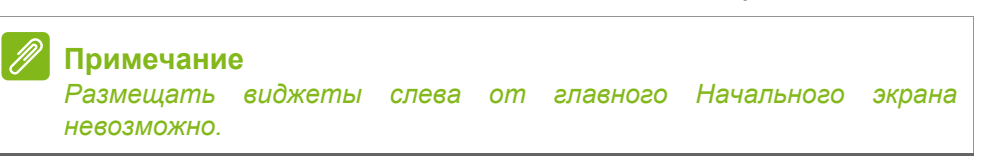

- 2. Удерживайте виджет, пока не окажетесь на нужном Начальном экране.
- 3. Отпустите палец, чтобы поместить виджет.

#### Удаление виджетов с Начального экрана

Чтобы удалить элемент с *Начального* экрана, нажмите и удерживайте этот элемент, пока вверху экрана не × <sup>Remove</sup> появится значок **Удалить**. Перетащите элемент на значок **Удалить**.

#### Изменение обоев Начального экрана

Нажмите и удерживайте на любом свободном месте на *Начальном экране*, затем нажмите **Обои**. Для выбора из заранее подготовленных фоновых изображений нажмите изображение внизу экрана и нажмите **Установить обои** в верхнем левом углу экрана.

Чтобы выбрать изображение для использования в качестве обоев, нажмите **Мои фотографии** и затем выберите место хранения изображений, например, *Google Диск, Галерея* и т.д.

Если список мест хранения не отображается, то нажмите значок Меню =.

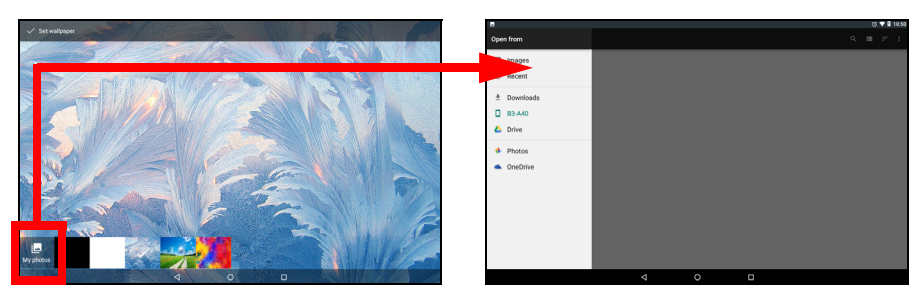

## Виртуальная клавиатура

При нажатии текстового окна для ввода текста появляется виртуальная клавиатура. Для ввода текста нажимайте клавиши.

|            | -  | _          | _           | -     | _ | _ | _ | _ | _ | _ | _ | - | _ | - |   | 8 0 1 10131 |
|------------|----|------------|-------------|-------|---|---|---|---|---|---|---|---|---|---|---|-------------|
|            | G  | acer       |             |       |   |   |   |   |   |   |   | × |   |   |   |             |
|            | 3  | acer guide | and ma      | anual |   |   |   |   |   |   |   | К |   |   |   |             |
|            | Q  | acer pred  | ator        |       |   |   |   |   |   |   |   | К |   |   |   |             |
|            | 0  | Home   Ac  | er<br>n.tw/ |       |   |   |   |   |   |   |   |   |   |   |   |             |
|            | AK | Acer Offic | e           |       |   |   |   |   |   |   |   |   |   |   |   |             |
|            | 9  | Acer Billy |             |       |   |   |   |   |   |   |   |   |   |   |   |             |
|            | ~  | Product s  | trodat      |       |   |   |   |   |   |   |   |   |   |   |   |             |
| 1 2        |    | 3          | 4           |       | 8 |   | 6 |   | 7 |   | 8 |   | 9 |   | 0 | _           |
| q w        | е  | r          |             | t     |   | у |   | u |   | 1 |   | 0 |   | р |   | ×           |
| a s        |    | d          | f           |       | g |   | h |   | j |   | k |   | I |   |   | 0           |
| <u>↑</u> z | х  | С          |             | v     |   | b |   | n |   | m |   | ļ |   | ? |   | *           |
| ?123 ,     |    |            |             |       |   |   |   |   |   |   |   | ٢ |   |   |   | ?123        |
|            |    |            | $\nabla$    |       |   | 0 |   |   |   |   |   |   |   |   |   |             |

#### Примечание

Раскладка клавиатуры и некоторые значки на клавишах могут немного изменяться в зависимости от приложения и информации, которую нужно ввести. Нажмите кнопку **?123**, чтобы показать цифры и специальные символы, а затем нажмите клавишу **=**\<, чтобы показать дополнительные символы. Нажмите и удерживайте клавишу, чтобы выбрать альтернативные символы (если есть для этой клавиши), например, буквы с диакритическими знаками, или соответствующие символы.

## Изменение настроек клавиатуры Google

Для использования другого языка клавиатуры или изменения настроек проведите влево к списку приложений и нажмите **Настройки**. Нажмите **Языки и ввод** и нажмите параметр, который хотите изменить.

# Предиктивный ввод текста и автоисправление ошибок

Клавиатура Google позволяет вводить текст в предиктивном режиме. При вводе букв слова над клавиатурой будет отображаться список подходящих слов, соответствующих нажатым буквам. Этот список будет сужаться по мере нажатия букв. Если будет показано нужное слово, то нажмите его, чтобы вставить в текст.

Для включения или отключения предиктивного ввода текста на клавиатуре Google проведите влево к списку приложений и нажмите Настройки. Нажмите Языки и ввод и в разделе *Клавиатура и способы ввода* нажмите Виртуальная клавиатура > Клавиатура Google > Исправление текста. Нажимайте Показывать предложения для попеременного включения и выключения этой функции.

## Примечание

Предиктивный ввод текста и автоисправление ошибок поддерживаются не во всех приложениях.

## Редактирование текста

В некоторых программах можно выделять и редактировать текст, например, при вводе в текстовое поле. Выделенный текст можно вырезать или копировать для последующей вставки в том же самом или другом приложении.

### Примечание

некоторые программы не поддерживают выделение текста или поддерживают только в определенных областях. Другие программы могут предлагать специальные команды для выделения текста.

## Выделение текста

Чтобы выделить текст для вырезки, копирования, удаления или замены:

- 1. Нажмите текст, который хотите выделить. Если текст можно выделить, то курсор вставляется под этим текстом.
- нажмите и удерживайте текст или слово, которое хотите выделить. Выделенный текст будет подсвечен, при этом с каждого края выделения будет показан скобка.
- 3. Перетащите любую из этих скобок, чтобы расширить или сузить выделенный текст, или нажмите **ВЫДЕЛИТЬ ВСЕ**.
- 4. Чтобы вырезать или скопировать текст, нажмите кнопку **ВЫРЕЗАТЬ** или **КОПИРОВАТЬ**.

## Вставка текста

Чтобы ввести новый текст или добавить текст, который вы скопировали:

1. Нажмите в том месте, куда хотите вставить текст. Если текст можно выделить, то курсор вставляется под этим текстом. Чтобы заменить слово, дважды нажмите его. В обоих случаях, если вы ранее скопировали текст, будет показана кнопка ВСТАВИТЬ.

2. Если курсор не на месте, то перетащите его на нужное место.

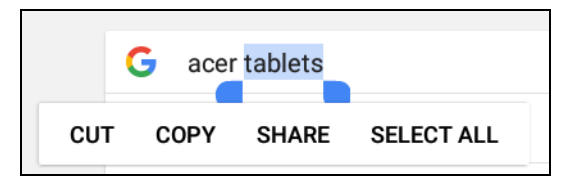

3. Измените текст, вводя или удаляя текст или нажатием кнопки ВСТАВИТЬ.

## Установка сигнала

По умолчанию в планшетном ПК настроены 2 сигнала. Чтобы добавить или изменить настройки сигнала, откройте **Часы** на *Начальном экране* и нажмите ().

Нажмите переключатель ВКЛ./ВЫКЛ. рядом с

предустановленным сигналом для его включения или

выключения либо нажмите 🛑 для создания нового сигнала.

Нажмите предустановленный сигнал, чтобы изменить его. Вы можете:

- Установить время срабатывания будильника.
- Присвоить ему памятку/имя (например, "Работа").
- Устанавливать дни для повтора срабатывания будильника.
- Установить мелодию звонка.

Для удаления сигнала нажмите 👕.

## Вывод планшетного ПК из режима сна

Если экран выключен и планшетный ПК не реагирует на нажатия кнопок на экране, то это значит, что планшетный ПК заблокирован и находится в режиме сна.

Чтобы вывести планшетный ПК из режима сна, нажмите кнопку питания. Если вы установили Блокировку экрана, то на планшете откроется *Экран блокировки*. Для разблокировки экрана проведите снизу вверх по экрану.

## Способы защиты

Для дополнительной защиты можно установить код или число, которые нужно будет вводить для доступа к планшету, либо графический ключ разблокировки (набор точек, по которым определенной отрывая палец. проводить в нужно. не последовательности), либо PIN-код. Проведите влево к списку нажмите Настройки > Безопасность приложений И Блокировка экрана. Если забудете настройки разблокировки, то прочтите раздел Графический ключ разблокировки, PIN-код или пароль на стр. 53.

## Завершение работы планшетного ПК

Если не собираетесь пользоваться планшетным ПК долгое время, то выключайте его, чтобы сэкономить заряд аккумулятора. Чтобы выключить планшет (даже если он заблокирован), нажмите и удерживайте (примерно одну секунду) нажатой кнопку питания, пока не появится меню. Нажмите **Выкл. питание** и подтвердите завершение работы. Чтобы принудительно завершить работу, нажмите и удерживайте (примерно четыре секунды) нажатой кнопку питания, пока планшет не выключится.

#### Примечание

Если аккумулятор вашего устройства нагреется слишком сильно, то появится уведомление с предложением выключить устройство. Если вы его не выключите, то оно выключится автоматически.

## Подключение устройств к планшетному ПК

# Подключение к источнику питания перем. тока

См. "Зарядка аккумулятора планшетного ПК" на стр. 8.

## Установка карты microSD

Чтобы увеличить объем памяти в устройстве, можно установить карту microSD. Карту microSD нужно полностью вставить в ее гнездо.

## Примечание

Ваш планшет поддерживает только карты microSD, использующие файловую систему FAT, FAT32, exFAT и NTFS.

Для проверки емкости карты выберите **Настройки > Память и USB**. Текущая емкость вашей карты указана в разделе *Карта SD*.

# Перенос файлов между планшетным ПК и компьютером

Доступ к вашему планшетному ПК и любым подключенным накопителям возможен с компьютера через USB-подключение.

## Подключение к ПК в режиме USB-накопителя

Чтобы перенести данные и файлы с установленной в устройстве карты microSD или из внутренней памяти устройства на компьютер или обратно, подключите устройство к ПК с помощью прилагаемого USB-кабеля.

- 1. Вставьте штекер USB-кабеля синхронизации в разъем micro USB в устройстве.
- 2. Подключите другой штекер USB-кабеля к свободному разъему USB компьютера.

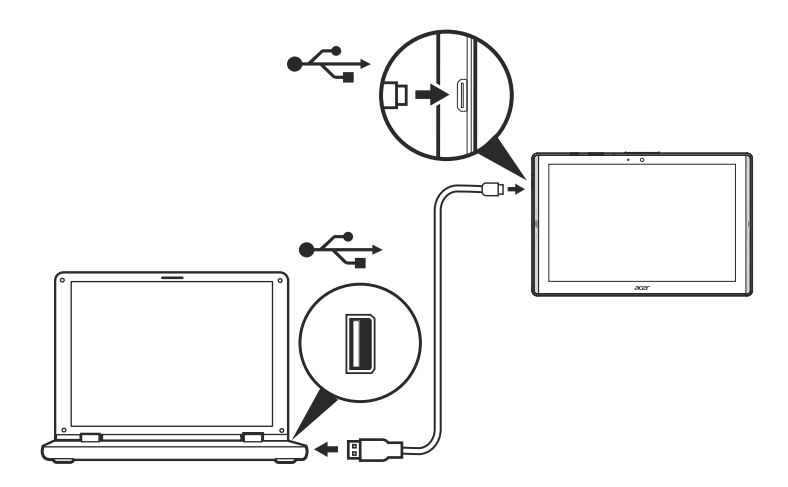

Теперь ваше устройство доступно как диск в программе Проводник на компьютере.

Для выбора варианта использования USB проведите по экрану сверху вниз, чтобы показать область уведомлений, нажмите **USB для передачи файлов** и выберите: *Передать файлы* (рекомендуемый вариант) или *Передать фотографии (PTP)*.

## Подключение Bluetooth-устройств

Для подключения к Bluetooth-устройству сначала нужно установить сопряжение между устройствами. Для этого выполните следующее:

- 1. Откройте **Настройки** и в разделе *Беспр. устройства и сети* нажмите **Bluetooth**.
- 2. Включите Bluetooth, и планшет сразу начнет поиск Bluetoothустройств по соседству.
- 3. Нажмите устройство, к которому хотите подключиться, и выполните отображаемые на экране указания.

После первоначального сопряжения вам для подключения будет достаточно включить модуль Bluetooth на планшете и другом устройстве. Дополнительные сведения о подключении к другому Bluetooth-устройству см. в инструкции по эксплуатации на это устройство.

Поддерживаются только стереогарнитуры A2DP (только воспроизведение, без микрофона).

#### Примечание

Проверьте наличие обновлений ПО планшета, которые могут дополнительно обеспечить поддержку других Bluetooth-устройств (откройте Настройки > Сведения о планшете > Обновления системы > ПРОВЕРИТЬ СЕЙЧАС.

## Принадлежности

Полный перечень принадлежностей см. на веб-сайте store.acer.com.

## Работа в сети

## Управление подключениями Wi-Fi

Если при первом включении планшета вы не подключились к сети Wi-Fi или хотите подключиться к новой сети, то для управления настройками подключения проведите влево к списку приложений и нажмите **Настройки** > **Wi-Fi**. Либо проведите по экрану сверху вниз и нажмите кнопку Wi-Fi для попеременного включения или отключения Wi-Fi.

Если индикатор Wi-Fi не горит, то переведите переключатель Wi-Fi в положение **Вкл.** и подождите, пока планшет обнаружит доступные сети. Нажмите имя вашей сети и введите пароль, если требуется.

# Экономия трафика (фоновая передача данных)

В разделе *Использование данных* показывается объем данных, переданных на ваш планшетный ПК (либо общий, либо для каждой программы). Эта информация полезна, если вы ведете учет трафика.

Если приложение передает или принимает слишком много данных или если вам нужно контролировать трафик, то откройте **Настройки**, выберите **Использование данных** и включите функцию Экономия трафика. Нажмите для просмотра списка приложений, установленных на вашем устройстве; вы можете отключить фоновую передачу данных для отдельных приложений. Приложение, контролируемое функцией Экономия трафика, сможет получать доступ к подключению для передачи данных только тогда, когда вы будете активно использовать это приложение.

#### Примечание

Блокировка фоновой передачи данных может вызвать нарушения в работе некоторых приложений. Например, фоновая передача данных требуется для регулярной проверки наличия обновлений и для эффективной работы приложений эл. почты или меновенного обмена сообщениями.

## Просмотр веб-сайтов в Интернете

Для просмотра веб-сайтов в Интернете планшетный ПК должен быть подключен к сети, имеющей выход в Интернет.

## Обозреватель

Чтобы начать просмотр сайтов в Интернете, нажмите значок **Chrome** на *Начальном экране*. Чтобы ввести адрес веб-сайта, нажмите адресную строку вверху страницы. С клавиатуры введите адрес и нажмите (>).

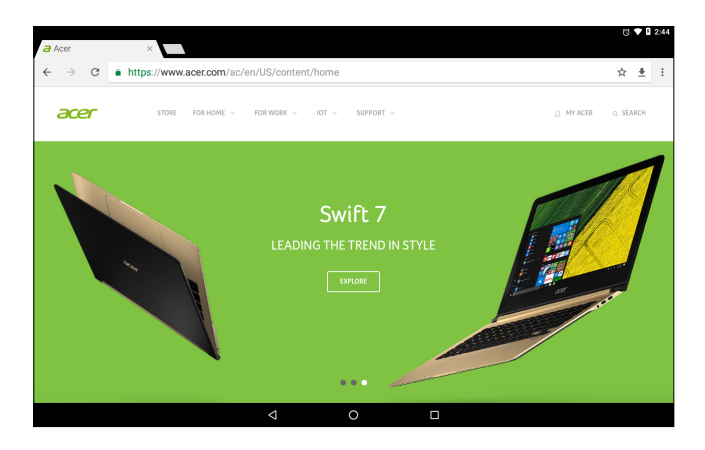

Для перехода вперед или назад по журналу браузера нажимайте значки стрелок. Для настройки параметров браузера и выполнения других задач нажмите значок *Меню* 

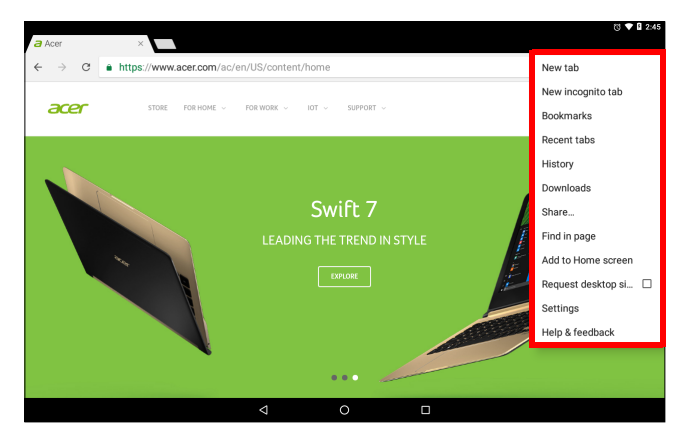

Chrome позволяет открывать сразу несколько вкладок. Когда страница открыта, нажмите небольшую кнопку **Новая вкладка**. Для переключения между страницами нажмите одну из открытых вкладок вверху экрана.

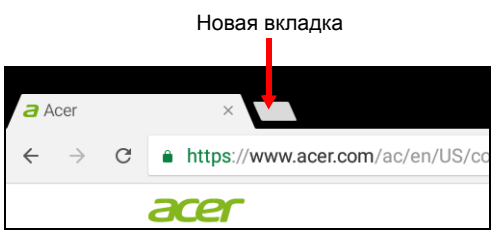

## Сервисы Google

#### Примечание

Приложения могут быть доступны не во всех странах и регионах. Перед использованием сервисов Google нужно активировать учетную запись Google. При первом доступе к службам Google прочтите и примите "Условия обслуживания".

Содержание и оформление Google Play разные для разных стран. Например, в некоторых странах можно просматривать и покупать фильмы, книги, журналы или музыку. В любое время могут добавляться новые категории или меняться порядок навигации по службе Google Play.

## Настройка эл. почты Google

1. Подключите планшетный ПК к Интернету.

2. Откройте Gmail на Начальном экране.

Если при первом включении планшетного ПК вы не ввели адрес учетной записи *Gmail* и пароль, то выполните инструкции, показанные на экране.

Функция комбинированной папки входящей почты позволяет в одном окне Входящие просматривать сообщения эл. почты нескольких учетных записей.

Приложение *Gmail* также обеспечивает доступ к почтовым ящикам на сайтах большинства популярных служб эл. почты. Для добавления учетной записи (аккаунта) нажмите *Меню* ≡, затем **Настройки** и выберите **Добавить уч. запись**. Выберите тип учетной записи, введите адрес эл. почты и нажмите **Далее** для автоматического подключения к вашей учетной записи. Если для вашей учетной записи требуется больше сведений, то нажмите **Ручная настройка**.

Создание эл. письма

- 1. Подключите планшетный ПК к Интернету.
- 2. Откройте Gmail на Начальном экране.
- 3. Нажмите 💋 .
- 4. Введите адрес эл. почты получателя, тему и напишите текст сообщения.
- 5. Закончив создание сообщения, нажмите >.

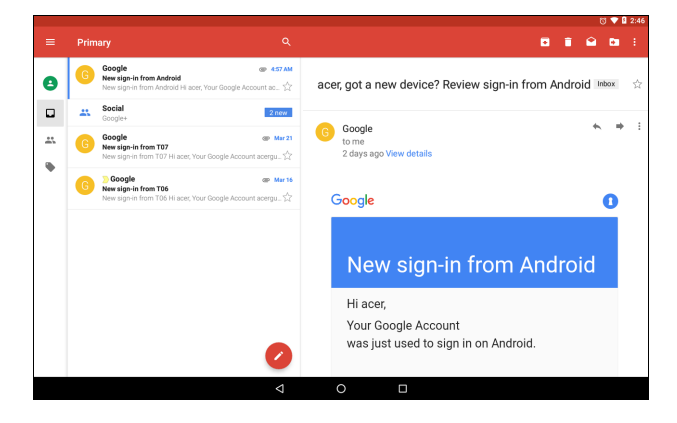

## Голосовой поиск в Chrome

#### Примечание

Голосовой поиск доступен только в некоторых странах.

Голосовое управление позволяет отправлять сообщения эл. почты, находить маршруты к нужным местам, вести поиск в Интернете и даже отправлять самому себе голосовые заметки. В окне *Chrome* в строке адреса нажмите значок микрофона. Если используете эту функцию в первый раз, то нажмите **Разрешить**. Когда на экране появится предложение **Говорите**, сформулируйте свою команду или запрос.

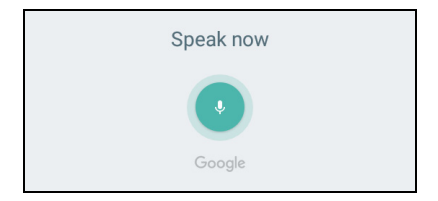

## Магазин Play

Нажмите **Магазин Play** на *Начальном экране*. Здесь можно загрузить множество дополнительных программ и приложений, расширяющих функциональные возможности вашего планшета.

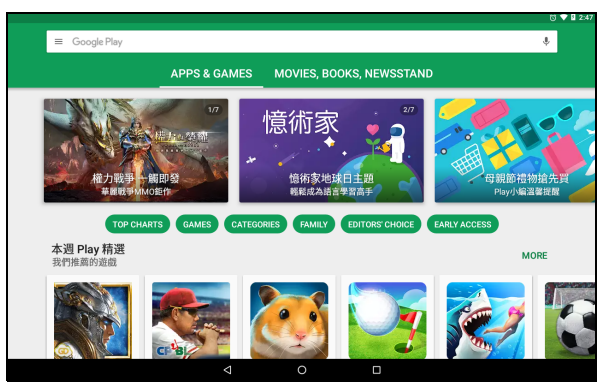

Содержание и оформление службы Google Play разные для разных стран. Например, в некоторых странах можно просматривать и покупать фильмы, книги, журналы или музыку. В любое время могут добавляться новые категории или меняться порядок навигации по службе Google Play.

Предлагаемые на веб-сайте Google Play программы можно просматривать по категориям или нажать значок поиска, чтобы найти конкретную программу.

Выбрав нужное приложение, нажмите **Установить**, чтобы загрузить и установить это приложение. Для продолжения установки нажмите **ПРИНЯТЬ**.

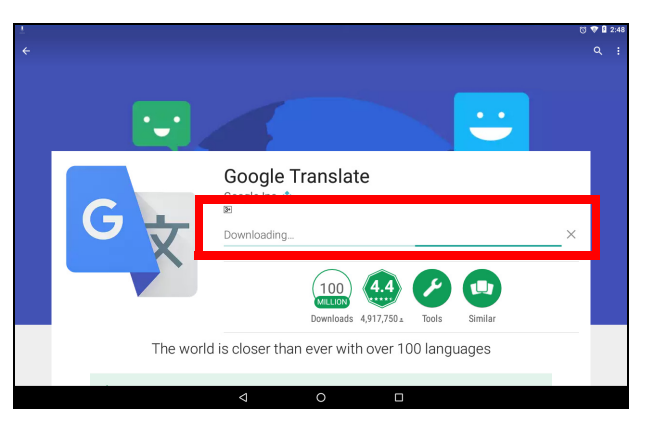

Контролировать ход загрузки можно как на странице приложения, так и в области уведомлений вашего устройства.

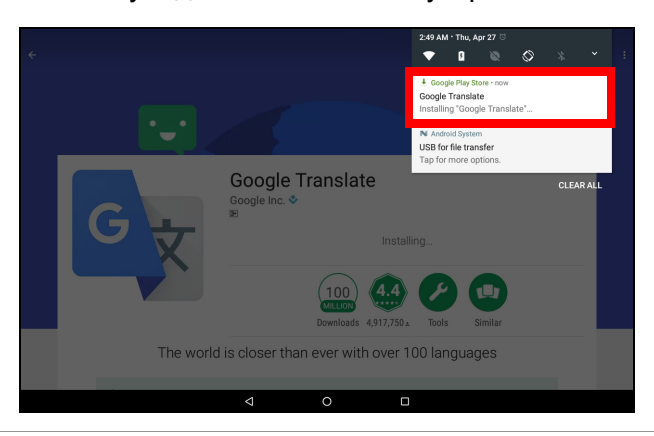

Важно

Некоторые программы могут предлагаться за плату, и перед их загрузкой их будет нужно оплатить. Добавьте способ оплаты, чтобы оплатить эти приложения, например, погасите подарочную карточку Google Play или введите реквизиты кредитной карточки.

#### Использование загруженных приложений

После загрузки и установки приложения его значок появится на *Начальном экране*. Некоторые приложения могут автоматически добавляться в существующую папку. Например, приложения от Google могут добавляться в папку Google.

Некоторые приложения можно установить либо как приложение и виджет, либо только как виджет (без ярлыка приложения). См. "Персонализация Начальных экранов" на стр. 20.

#### Удаление загруженных приложений

Если загруженное приложение покажется вам бесполезным, вы сможете удалить его. См. "Удаление приложения" на стр. 48.

## **Google Hangouts**

Приложение Google Hangouts позволяет обмениваться сообщениями с друзьями или проводить групповые голосовые или видеоконференции.

Нажмите **Hangouts** в папке Google на *Начальном экране*. Вы увидите список ваших контактов, подключенных к службам *Hangouts*. Нажмите контакт, чтобы начать беседу с ним. После установления соединения вы сможете начать сеанс видеосвязи.

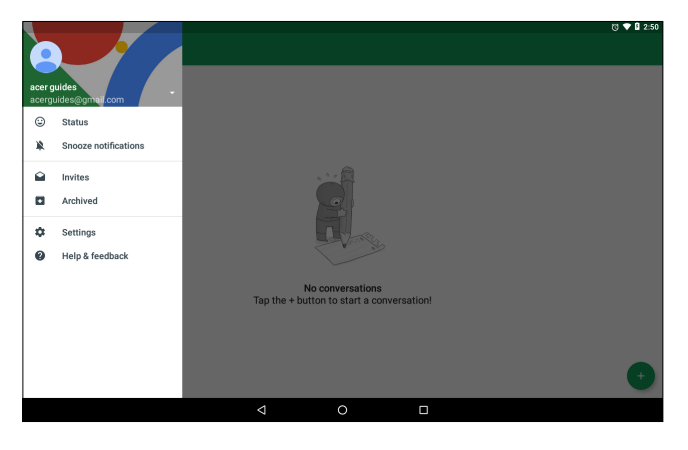

# ИСПОЛЬЗОВАНИЕ КАМЕРЫ И ВИДЕОКАМЕРЫ

Ваш планшет оснащен двумя камерами (на лицевой и тыльной сторонах корпуса). В этом разделе описывается весь процесс фото- и видеосъемки с помощью планшетного ПК. Для включения камеры или устройства записи видео нажмите **Камера** на *Начальном экране*.

## Примечание

Фотографии и видеозаписи можно сохранять во внутреннюю память.

## Значки и индикаторы камеры/видеокамеры

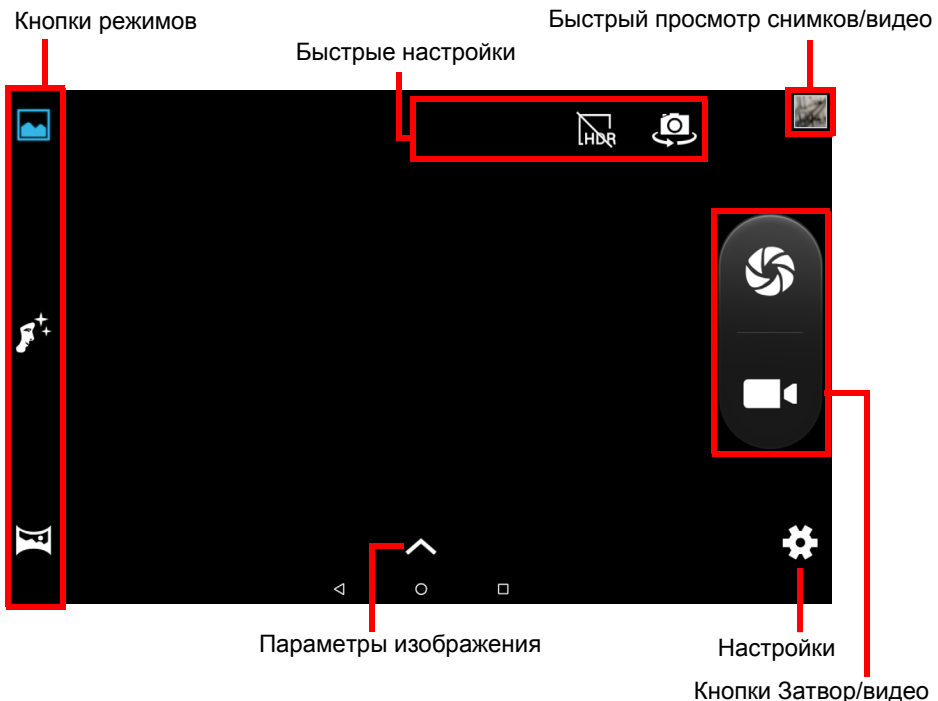

**Кнопки режимов:** Нажмите значок для выбора одного из режимов изображения: *Обычный*, *Красивое лицо* или *Панорама*.

Быстрые настройки: Нажмите значок, чтобы включить или выключить режим *HDR* или переключиться между лицевой и тыльной камерами.

Настройки: Нажмите значок Настройки, чтобы изменить общие настройки или параметры камеры и видео.

**Параметры изображения:** Нажмите значок *стрелка* для быстрого изменения настроек выбранного режима: *Экспозиция*, *Цветовой эффект*, *Баланс белого* и *Сюжетный режим*.

Кнопки Затвор/Изображение: Чтобы сделать снимок, нажмите кнопку затвора. Чтобы начать запись, нажмите кнопку *камера*. Во время записи доступ к настройкам камеры/видео невозможен. Чтобы остановить запись, снова нажмите значок камеры.

Масштаб: Для увеличения масштаба разведите пальцы на экране. Для уменьшения масштаба сведите пальцы на экране.

Дополнительные сведения о режимах и параметрах см. в разделах См. "Параметры камеры и видео" на стр. 41.

## Фотосъемка

- 1. Установите параметры в соответствии с вашими предпочтениями.
- 2. Наведите камеру на объект съемки, держа планшет неподвижно.
- 3. При необходимости увеличьте или уменьшите масштаб.

## Примечание

При изменении масштаба нельзя судить об истинном качестве снимка по изображению на экране.

4. Нажмите 🔊, чтобы сделать фотоснимок.

## Запись видео

- 1. Установите описанные выше параметры в соответствии с вашими предпочтениями.
- Наведите камеру на объект съемки, держа планшет неподвижно, и при необходимости увеличьте или уменьшите масштаб.

- 3. Чтобы начать запись, нажмите 🔳 .
- 4. Чтобы остановить запись, нажмите \_\_\_\_.

## Просмотр фото и видео

После съемки фотографии и видеозаписи автоматически сохраняются во внутреннюю память. Чтобы быстро просмотреть их, проведите внутрь с правого края экрана. Либо нажмите Фото и затем найдите Камера. Найдите фото или видео, которые хотите просмотреть (видеозаписи обозначены небольшим значком воспроизведения). Нажмите один раз изображение, чтобы увеличить его; затем нажмите его снова, чтобы увеличить масштаб.

Фотографии можно отправлять, используя разные службы, и редактировать, применяя разные параметры. Нажмите 🔩, чтобы посмотреть доступные варианты отправки файла, или нажмите

🖍 , чтобы показать варианты редактирования изображения.

## Параметры камеры и видео

#### Режим

Изменение способа фотосъемки на камеру:

| Режим         | Описание                                                                                      |
|---------------|-----------------------------------------------------------------------------------------------|
| Обычный       | Камера делает один снимок.                                                                    |
| Красивое лицо | Добавление эффектов разглаживания кожи к изображению.                                         |
| Панорама      | Камера делает серию снимков и затем<br>склеивает их, создавая одно панорамное<br>изображение. |

## Быстрые настройки

Нажмите значок, чтобы включить или выключить режим *HDR* или переключиться между лицевой и тыльной камерами.

## Настройки

Настройки сгруппированы по трем разделам: Общие, Камера и Видео.

#### Общие

Регулировка общих настроек изображения со следующими параметрами:

| Настройка                                | Параметры                                                                                                    |
|------------------------------------------|----------------------------------------------------------------------------------------------------|
| Данные GPS о<br>месте                    | Укажите, нужно ли в сведениях об<br>изображении сохранять данные о месте<br>съемки (из системы GPS). Некоторые<br>приложения могут использовать эти данные<br>для отображения того, где был сделан<br>снимок. |
| Параметры<br>изображения                 | Резкость / Оттенок / Насыщенность /<br>Яркость / Контрастность                                                                                                    |
| Устранение<br>мерцания                   | Авто / Отключено / 50 Гц / 60 Гц                                                                                                    |
| Восстановить<br>стандартные<br>настройки | Восстановление исходных значений для всех настроек.                                                                                                    |

## Камера

Регулировка настроек изображения камеры со следующими параметрами:

| Настройка        | Параметры                           |  |
|------------------|-------------------------------------|--|
| Нулевая задержка |                                     |  |
| срабатывания     | Вкл./выкл.                          |  |
| затвора          |                                     |  |
| Обнаружение лиц  | Вкл./выкл.                          |  |
| Автовыбор        | Вкл./выкл.                          |  |
| сюжетного режима |                                     |  |
| Автоспуск        | Выкл. / 2 сек. / 10 сек.            |  |
| Количество       | 40 снимков / 99 снимков (для режима |  |
| СНИМКОВ          | Непрерывная съемка)                 |  |
| Размер снимка    | 1 мегапиксел/ 5 мегапикселов        |  |

| Настройка        | Параметры                                       |
|------------------|-------------------------------------------------|
| Размер просмотра | Во весь экран / Стандарт (4:3)                  |
| ISO              | Авто / 100 / 200 / 400 / 800 / 1600             |
| Красивое лицо    | По умолчанию / Удаление морщин /<br>Отбеливание |

## Видео

Регулировка настроек видео со следующими параметрами:

| Настройка                         | Параметры                                           |
|-----------------------------------|-----------------------------------------------------|
| EIS                               | Вкл. / Выкл. (электронная стабилизация изображения) |
| Микрофон                          | Вкл./выкл.                                          |
| Режим звука                       | Обычный / Встреча                                   |
| Интервал<br>замедленной<br>съемки | Выкл. / 1 / 1,5 / 2 / 2,5 / 3 / 5 / 10 сек.         |
| Качество видео                    | Низкое / Среднее / Высокое                          |

# Дополнительные настройки

Чтобы открыть Настройки, проведите влево на Начальном экране и нажмите Настройки.

|          |       |                                               | 🐯 💎 🛿 3:35 |
|----------|-------|-----------------------------------------------|------------|
| Settings |       |                                               |            |
|          | Wirel | ess & networks                                |            |
|          | •     | WI-Fi<br>"50_Tech"                            |            |
|          | *     | Bluetooth<br>Disabled                         |            |
|          | 0     | Data usage<br>0 B of data used                |            |
|          |       | More                                          |            |
|          | Devic | e                                             |            |
|          | ø     | Display                                       |            |
|          | ٠     | Notifications<br>All apps allowed to send     |            |
|          | ۲     | Sound & notification<br>Ringer volume at 100% |            |
|          | ĕ     | Apps<br>39 apps installed                     |            |
|          |       |                                               |            |

Для быстрого перемещения по списку основных категорий проведите внутрь с левого края экрана.

## Беспр. устройства и сети

## Wi-Fi

Отображение всех доступных беспроводных сетей. Включение и выключение функции Wi-Fi. Для доступа к беспроводным сетям может требоваться пароль.

Нажмите значок Настройки в верхнем правом углу, чтобы показать дополнительные параметры.

## Bluetooth

Отображение всех доступных устройств, поддерживающих связь по Bluetooth. Вы можете включать или выключать Bluetooth, переименовать устройство, с которым связывается планшет, и просматривать полученные файлы. Чтобы подключиться к устройству, нажмите его в списке доступных устройств. Возможно, для установления подключения нужно будет ввести PIN-код на одном или обоих устройствах.

## Использование данных (фоновая передача данных)

В разделе Использование данных показывается объем данных, переданных на ваш планшетный ПК (либо общий, либо для каждой программы). Эта информация полезна, если вы ведете учет трафика.

Если приложение передает или принимает слишком много данных или если вам нужно контролировать трафик, то откройте меню **Использование данных** и включите Экономия трафика. Нажмите для просмотра списка приложений, установленных на вашем устройстве; вы можете отключить фоновую передачу данных для отдельных приложений. Приложение, контролируемое функцией Экономия трафика, сможет получать доступ к подключению для передачи данных только тогда, когда вы будете активно использовать это приложение.

#### Примечание

Блокировка фоновой передачи данных может вызвать нарушения в работе некоторых приложений. Например, фоновая передача данных требуется для регулярной проверки наличия обновлений и для эффективной работы приложений эл. почты или меновенного обмена сообщениями.

## Дополнительно...

#### Перевод планшетного ПК в режим полета

Можно перейти в режим полета, чтобы отключить сетевые функции и модуль Bluetooth и использовать планшетный ПК в качестве портативного устройства во время полета. Уточните в своей авиакомпании, какие устройства разрешено использовать в салоне самолета.

Всегда соблюдайте инструкции, например, выключайте планшет во время взлета и посадки, так как он может вызывать помехи в работе электронных систем самолета.

## Примечание

включенный режим полета отображается значком 🛧 в области состояния.

Чтобы включить или отключить режим "В самолете", нажмите Настройки, затем в разделе Беспр. устройства и сети нажмите Дополнительно > Режим "в самолете".

Либо проведите по экрану сверху вниз и нажмите плитку режима "В самолете".

#### Виртуальная частная сеть (VPN)

Этот параметр позволяет вам подключаться к частной сети, например, к защищенной сети на работе или в офисе.

Чтобы добавить сеть VPN, нажмите **Настройки** и затем в разделе **Беспр. устройства и сети** нажмите **Дополнительно** > **VPN**. В верхнем правом углу экрана нажмите значок "+".

## Устройство

## Дисплей

Вы можете настраивать параметры экрана своего планшета. Откройте **Настройки > Дисплей**.

| Элемент            | Описание                                                                     |
|--------------------|------------------------------------------------------------------------------|
| MiraVision         | Оптимизация качества изображения путем подстройки и улучшения цветов.        |
| Уровень<br>яркости | Регулировка яркости экрана.                                                  |
| Bluelight Shield   | Для защиты глаз уменьшите уровень излучения<br>синего света от экрана.       |
| Фоновый            | Установка фонового изображения для                                           |
| рисунок            | Начального экрана и Экрана блокировки.                                       |
| Сон                | Настройка длительности бездействия планшета перед его переводом в режим сна. |

| Элемент                    | Описание                                                                                                    |  |
|----------------------------|----------------------------------------------------------------------------------------------------|--|
| Заставка                   | Выберите, что должно происходить при подстыковке планшета и/или его переходе в режим сна.                                                                                                    |  |
| Размер шрифта              | Установка размера шрифта (мельче размер –<br>видно больше текста, крупнее размер – легче<br>читать).                                                                                                    |  |
| Дисплей<br>размер          | Установка размера значков и текста на экране.                                                                                                    |  |
| При повороте<br>устройства | Выберите для автоматического поворота<br>изображения на экране при повороте устройства<br>либо для сохранения текущей ориентации<br>экрана при повороте устройства.<br>Для включения или отключения функции<br>поворота экрана проведите сверху вниз по<br>экрану и нажмите плитку Автоповорот. |  |
| Трансляция                 | Изображение с экрана вашего планшета<br>передается на совместимый монитор или<br>дисплей.<br>Доступные варианты будут показаны после<br>сопряжения вашего планшета с дисплеем или<br>адаптером. Порядок сопряжения см. в<br>руководстве на дисплей или адаптер.                                 |  |

## Уведомления

Запретите показ уведомлений от приложений или ограничьте условия и время их отображения.

## Звуки и уведомления

Настройте громкость воспроизведения медиафайлов, уведомлений и других звуковых сигналов на вашем планшете или отключите их.

Настроить громкость воспроизведения медиафайлов, сигналов и уведомлений можно также нажатием кнопок регулировки громкости на боковом торце планшета.

## Программы

#### Закрытие программы

Для закрытия активного приложения откройте экран *Обзор* . Проведите вверх или вниз, чтобы найти приложение, которое хотите закрыть. Чтобы закрыть приложение, протяните его вправо.

#### Принудительный останов приложений

Если приложение вызывает проблемы в работе планшета, то вы можете принудительно остановить это приложение. Откройте **Настройки** и выберите **Программы**. Нажмите приложение, которое хотите остановить, нажмите **ОСТАНОВИТВ ПРИНУДИТЕЛЬНО** и подтвердите.

#### Удаление приложения

Для высвобождения дополнительного места в памяти можно удалять приложения, установленные в планшете. На *Начальном экране* нажмите значок приложения и перетащите его на область **Удалить** вверху экрана.

Примечание

Нельзя удалять программы, изначально установленные в планшетном ПК.

Либо откройте **Настройки** и выберите **Программы**. Нажмите приложение, которое хотите удалить, нажмите **УДАЛИТЬ** и подтвердите.

#### Внимание

Можно также Отключить приложения, предустановленные на вашем планшете, но это не рекомендуется, так как многие приложения необходимы для правильной работы планшета.

#### Важно

Чтобы принудительно останавливать или отключать приложения, вы должны хорошо знать операционную систему Android.

## Личные

## Учетные записи и синхронизация

Вы можете синхронизировать календарь, эл. почту и контакты на вашем планшете и получать доступ к последним обновлениям на всех ваших устройствах Android. Откройте **Настройки**. В разделе *Личные* нажмите **Учетные записи**. Затем нажмите нужную учетную запись для доступа к настройкам синхронизации.

Чтобы добавить новую учетную запись, нажмите **Добавить уч.** запись. Выберите тип учетной записи и затем выполните указания.

Google Sync

В вашей учетной записи Google вы можете настроить синхронизацию для приложений Google, включая Браузер, Календарь, Gmail, Google Фото и др. В меню *Настойки* нажмите **Учетные записи** > **Google** и в разделе *Учетные записи* нажмите имя вашей учетной записи (ваш адрес эл. почты Gmail).

Нажмите переключатель рядом с элементом, чтобы для него включить или отключить автосинхронизацию.

Чтобы для элемента выполнить синхронизацию вручную, отметьте его, нажмите значок *Меню* и затем нажмите **Синхронизировать сейчас**.

Разные учетные записи Google

Если у вас есть разные учетные записи Google, например, отдельные учетные записи для личных и деловых контактов, то открывать и синхронизировать их можно в разделе *Настройки учетных записей*. Откройте **Настройки** > **Учетные записи** > **Добавить уч. запись**.

## Пользователи

Чтобы в планшете создать учетные записи или профили для отдельных пользователей, откройте **Настройки** > **Пользователи**. "Владелец" может создать учетную запись *Пользователь* с его собственным адресом эл. почты, приложениями и содержимым либо *Ограниченный профиль*, имеющий доступ к ограниченной версии учетной записи Владельца.

Пользователи или профили могут выполнять вход с Экрана блокировки или с панели уведомлений.

## Изменение языка и способа ввода текста

Чтобы установить ваше местоположение и предпочтительные языки ввода, откройте **Настройки** > **Языки и ввод**.

## Система

#### Установка даты и времени

Чтобы установить дату и время, откройте Настройки > Дата и время.

#### Примечание

Если вы часто путешествуете или если в вашей стране часы переводят на летнее время и у вас есть доступ к мобильной сети, то включите параметр **Авт. часовой пояс**. Ваш планшетный ПК будет устанавливать значения даты и времени на основе данных, полученных им из сети.

Порядок установки сигнала См. "Установка сигнала" на стр. 27.

# Обновление операционной системы планшетного ПК

Ваш планшетный ПК может загружать и устанавливать системные обновления, добавляя поддержку новых устройств или расширяя программные возможности.

Для проверки наличия обновлений для операционной системы или микропрограммы откройте Настройки > Сведения о планшете > Обновления системы > ПРОВЕРИТЬ СЕЙЧАС.

#### Примечание

Загрузка нового встроенного ПО может занять до 40 минут в зависимости от скорости вашей сети. Во время обновления системы не нажимайте кнопку питания и никак не используйте планшет во избежание сбоя установки микропрограммы.

## Сброс установок планшетного ПК

В результате сброса данных или форматирования восстанавливаются заводские значения для всех параметров вашего планшета.

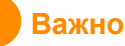

Будут удалены все личные сведения, все контакты, сохраненные в памяти планшетного ПК, и все установленные вами программы.

Чтобы произвести сброс, откройте Настройки и нажмите Резервное копирование и сброс > Сброс настроек; нажмите СБРОСИТЬ НАСТРОЙКИ ПЛАНШЕТА и затем СТЕРЕТЬ ВСЕ.

## ЧАСТО ЗАДАВАЕМЫЕ ВОПРОСЫ И УСТРАНЕНИЕ НЕИСПРАВНОСТЕЙ

В этом разделе приведены ответы на часто задаваемые вопросы, которые могут возникнуть при работе с планшетным ПК, а также способы устранения возможных неполадок.

| Тема                    | Вопрос                                                                | Ответ                                                                                                    |
|-------------------------|-----------------------------------------------------------------------|----------------------------------------------------------------------------------------------------|
| Звук                    | Почему не<br>воспроизводится<br>звук?                                 | При подключении<br>гарнитуры к устройству его<br>динамик автоматически<br>выключается. Отключите<br>гарнитуру.<br>Проверьте, не отключен ли<br>звук в устройстве.<br>Проверьте, не установлен<br>ли уровень громкости на<br>минимальное значение. |
| Память                  | Почему в памяти<br>места меньше,<br>чем указано в<br>характеристиках? | Небольшой объем памяти<br>зарезервирован для<br>безопасности системы.                                                                                                    |
| Мультимедийные<br>файлы | Почему не<br>удается<br>просмотреть<br>файлы<br>изображений?          | Возможно, этот тип<br>изображений не<br>поддерживается.<br>Попробуйте использовать<br>другое приложение.                                                                                                    |
|                         | Почему не<br>удается<br>просмотреть<br>видеофайлы?                    | Возможно, этот тип<br>видеофайлов не<br>поддерживается.<br>Попробуйте использовать<br>другое приложение.                                                                                                    |
|                         | Почему не<br>удается<br>воспроизвести<br>музыкальные<br>файлы?        | Возможно, этот тип файлов<br>не поддерживается.<br>Попробуйте использовать<br>другое приложение.                                                                                                    |

| Тема                                                           | Вопрос                                                                                                    | Ответ                                                                                                    |
|----------------------------------------------------------------|----------------------------------------------------------------------------------------------------|----------------------------------------------------------------------------------------------------|
| Сведения о<br>системе и произ-<br>водительности                | Как узнать<br>версию ОС в<br>моем устройстве?                                                                  | Чтобы узнать версию ОС<br>(ядро/номер сборки) и<br>просмотреть другие<br>сведения об аппаратных и<br>программных компонентах,<br>нажмите <b>Настройки</b> ><br><b>Сведения о планшете</b> . |
|                                                                | Где узнать<br>серийный номер<br>моего<br>планшетного ПК?                                                       | Откройте Настройки ><br>Сведения о планшете ><br>Сведения об устройстве.                                                                                                    |
| Питание                                                        | Не удается<br>включить<br>устройство.                                                                          | Возможно, разряжен<br>аккумулятор. Зарядите<br>аккумулятор. Для<br>получения информации См.<br>"Зарядка аккумулятора<br>планшетного ПК" на<br>стр. 8.                                       |
| Память                                                         | Как проверить<br>состояние<br>памяти?                                                                          | Чтобы проверить состояние<br>памяти, откройте<br>Настройки > Память.                                                                                                    |
|                                                                | Что делать, если<br>внутренняя<br>память моего<br>устройства<br>заполнена<br>полностью или<br>почти полностью? | Можно удалить<br>установленные приложения<br>или перенести<br>мультимедийные файлы на<br>карту microSD.                                                                                     |
| Графический<br>ключ<br>разблокировки,<br>PIN-код или<br>пароль | Я забыл мой<br>графический<br>ключ<br>разблокировки,<br>PIN-код или<br>пароль.                                 | Вам нужно выполнить<br>сброс и восстановить ваш<br>планшет.<br>Если этот вариант<br>недоступен, то обратитесь<br>в местный сервисный центр<br>Acer.                                         |

| Тема           | Вопрос          | Ответ                      |
|----------------|-----------------|----------------------------|
|                |                 | Нагрев устройства во время |
|                |                 | зарядки - это нормальное   |
|                |                 | явление. По завершении     |
|                |                 | зарядки он остынет до      |
|                |                 | обычной температуры.       |
|                | Планшетный ПК   | Нормальным явлением        |
|                | нагревается во  | также считается нагрев     |
| Топпорылопонио | время зарядки   | планшетного ПК во время    |
| тепловыделение | или при         | продолжительного           |
|                | продолжительной | использования, например,   |
|                | работе.         | при просмотре видео или во |
|                |                 | время игр.                 |
|                |                 | Все планшетные ПК Acer     |
|                |                 | перед выпуском в продажу   |
|                |                 | проходят заводские         |
|                |                 | испытания.                 |

## Другие справочные материалы

| Искомая информация:           | Источник:        |
|-------------------------------|------------------|
| Самые последние сведения,     | WWW acer com     |
| относящиеся к планшетному ПК. | www.acci.com     |
| Техническая поддержка         | support.acer.com |

## ТЕХНИЧЕСКИЕ ХАРАКТЕРИСТИКИ

## Производительность

- ВЗ-А40: 4-ядерный процессор МТК МТ8167 Cortex А35 1,3 ГГц
- B3-A40FHD: 4-ядерный процессор МТК МТ8167A Cortex A35 1,5 ГГц
- Системная память:
  - ОЗУ 2 ГБ DDR3L
  - Флэш-память: 16 или 32 ГБ

Операционная система Android<sup>™</sup> 7.0 (Nougat)

## Дисплей

- 10,1" емкостной мультисенсорный ЖК-экран HD IPS
- ВЗ-А40: Разрешение 1280 х 800
- B3-A40FHD: Разрешение 1920 x 1200

## Мультимедиа

- Два встроенных стереодинамика
- Встроенный микрофон

## Питание

• Вход питания пост. тока (10 Вт)

## Подключения

- Беспров. сеть 802.11a/b/g/n/ac
- Bluetooth 4.1

## Навигация

- GPS
- Поддержка GLONASS

## Камера

- Передняя камера
  - 2 Мп
  - Запись звука/видео в формате 720р HD
- Задняя камера
  - 5 Мп
  - Запись звука/видео в формате 1080p Full HD

## Возможности расширения

- Два разъема micro USB
- Гнездо карты microSD (SDXC, до 128 ГБ)

## Разъемы USB

- Боковой разъем micro USB
  - Поддержка ОТG, подчиненное USB-подключение, питание по USB
- Разъем micro USB вверху
  - Поддержка ОТG
  - **Примечание:** закрытый крышкой USB-разъем служит только для подключения устройств. Его нельзя использовать для зарядки или подключения к ПК.

## Аккумулятор

 22,4 Вт\*час, 6100 мА\*час, 3,7 В, 2-ячеистый литий-ионный аккумуляторный блок
Время работы от аккумулятора: до 10 часов (по результатам тестирования воспроизведения видео)

## Note

Продолжительность работы от аккумулятора зависит от потребления энергии используемыми системными ресурсами. Например, если постоянно использовать подсветку или ресурсоемкие приложения, то аккумулятор нужно будет чаще заряжать.

## Размеры

| Высота  | 167,15 мм |
|---------|-----------|
| Ширина  | 258,4 мм  |
| Толщина | 9,15 мм   |
| Масса   | 530 г     |

## Условия эксплуатации

Температура

Рабочая: 0°С — 35°С Нерабочая: -20°С — 60°С

Влажность (без образования конденсата):

Рабочая: от 20% до 80% Нерабочая: от 20% до 80%

#### Информация о товарных знаках (Только B3-A40FHD)

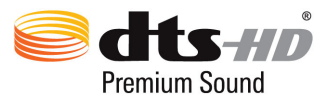

Описание патентов на DTS см. на веб-сайте http://patents.dts.com. Изготовлено по лицензии DTS Licensing Limited. DTS, DTS-HD, Символ, а также сочетание DTS или DTS-HD и Символа являются зарегистрированными товарными знаками, а DTS-HD Premium Sound является товарным знаком компании DTS, Inc. © DTS, Inc. Все права защищены.

# Руководства по безопасному использованию аккумуляторов

## Сведения об аккумуляторе

Не используйте это устройство в местах с повышенной влажностью и/ или в условиях, вызывающих коррозию. Не помещайте, не храните и не оставляйте ваше устройство рядом с источником тепла, в местах с температурой, прямыми лучами высокой под солнца. в микроволновой печи контейнере или под в давлением. не температуры подвергайте воздействию выше 60° С его Несоблюдение этих правил может привести к утечке из аккумулятора кислоты, перегреву, взрыву или воспламенению, что может привести к травмам и/или материальному ущербу. Не протыкайте, не открывайте и не разбирайте аккумулятор. Если из аккумулятора произошла утечка жидкости, и она попала на кожу, смойте жидкость водой и немедленно обратитесь за медицинской помощью. В целях безопасности и для продления срока службы аккумулятора его зарядка прекращается при температуре ниже 0 °C и выше 45 °C.

Использование полной емкости нового аккумулятора достигается после двух или трех циклов полной зарядки и разрядки. Аккумулятор можно заряжать и разряжать сотни раз, однако при этом его емкость падает. При заметном сокращении времени разговора и ожидания по сравнению с обычными значениями замените аккумулятор. Используйте только одобренные производителем аккумуляторы и заряжайте их только с помощью предназначенных для этого устройства зарядных устройств, одобренных производителем.

устройство используется, отключайте Когда не зарядное устройство от него и от сети. Не оставляйте полностью заряженный аккумулятор подключенным к сетевому зарядному устройству, так как избыточная зарядка может сократить срок службы аккумулятора. Если полностью заряженный аккумулятор не используется, то со временем он теряет свой заряд. Если аккумулятор полностью разряжен, то может пройти несколько минут, прежде чем на дисплее появится индикатор зарядки и можно будет звонить.

Аккумулятор следует использовать только по назначению. Никогда не используйте поврежденное зарядное устройство или аккумулятор.

Не замыкайте накоротко контакты аккумулятора. Соединение положительного (+) и отрицательного (-) контактов аккумулятора металлическим предметом, например монетой, скрепкой или ручкой, может привести к короткому замыканию.

Выводы аккумулятора выглядят как металлические полоски на его корпусе. Это может произойти при переноске заряженного аккумулятора в кармане или сумке. Короткое замыкание контактов может привести к повреждению аккумуляторов или предмета, из-за которого оно произошло.

Если оставить аккумулятор в месте с высокой или низкой температурой, например в салоне автомобиля летом или зимой, то его емкость и срок службы могут сократиться. Старайтесь держать аккумулятор в местах с температурой 15–25° C. Устройство, в котором установлен нагретый или холодный аккумулятор, может временно не работать. даже если Эффективность аккумулятор полностью заряжен. работы аккумулятора значительно уменьшается при температуре ниже нуля.

Не бросайте аккумуляторы в огонь — они могут взрываться. Они также могут взорваться при повреждении. Аккумуляторы следует утилизировать в соответствии с местными правилами. Если возможно, сдавайте их на переработку. Не выбрасывайте аккумуляторы вместе с бытовыми отходами.

## Замена аккумулятора

Для замены используйте тот же тип аккумулятора, который поставлялся в комплекте с устройством Применение другого аккумулятора может привести к возгоранию или взрыву.

#### Внимание

При неправильном обращении с аккумулятором он может взорваться. Нельзя разбирать аккумуляторы и бросать их в огонь. Держите аккумуляторы в недоступном для детей месте. При утилизации отработанного аккумулятора соблюдайте установленные в вашем регионе правила.

## ЛИЦЕНЗИОННОЕ СОГЛАШЕНИЕ С КОНЕЧНЫМ ПОЛЬЗОВАТЕЛЕМ

ВАЖНО. ПРОЧТИТЕ ВНИМАТЕЛЬНО! НАСТОЯШЕЕ ЛИЦЕНЗИОННОЕ СОГЛАШЕНИЕ С КОНЕЧНЫМ ПОЛЬЗОВАТЕЛЕМ ("СОГЛАШЕНИЕ") ЯВЛЯЕТСЯ ЮРИДИЧЕСКИМ СОГЛАШЕНИЕМ МЕЖДУ ВАМИ (ЛИБО ФИЗИЧЕСКИМ, ЛИБО ЮРИДИЧЕСКИМ ЛИЦОМ) И КОМПАНИЕЙ ACER INC.. ВКЛЮЧАЯ ЕЕ ДОЧЕРНИЕ КОПАНИИ ("ACER"). В ОТНОШЕНИИ ПРОГРАММНОГО ОБЕСПЕЧЕНИЯ (ПРЕДОСТАВЛЕННОГО ЛИБО КОМПАНИЕЙ АСЕК. ЛИБО ЕЕ ЛИЦЕНЗИАРАМИ ИЛИ ПОСТАВЩИКАМИ), КОТОРОЕ СОПРОВОЖДАЕТ НАСТОЯШЕЕ СОГЛАШЕНИЕ. ВКЛЮЧАЯ ВСЕ СОПУТСТВУЮШИЕ НОСИТЕЛИ. ПЕЧАТНЫЕ МАТЕРИАЛЫ И СОПРОВОДИТЕЛЬНУЮ ЭЛЕКТРОННУЮ ПОЛЬЗОВАТЕЛЬСКУЮ ДОКУМЕНТАЦИЮ, КОТОРЫЕ МОГУТ ВЫПУСКАТЬСЯ ПОД ТОВАРНЫМИ МАРКАМИ "ACER". "GATEWAY". "PACKARD BELL" ИЛИ "EMACHINES". ("ПРОГРАММНОЕ ОБЕСПЕЧЕНИЕ"). ПРИМЕНЕНИЕ СОГЛАШЕНИЙ. РЕГУЛИРУЮШИХ. ЛЮБЫЕ ДРУГИЕ ПРОДУКТЫ ИЛИ МАТЕРИАЛЫ, НЕ ПРЕДУСМАТРИВАЕТСЯ, И ОНИ НЕ ДОЛЖНЫ ПРИМЕНЯТЬСЯ. УСТАНАВЛИВАЯ ЭТО ПРОГРАММНОЕ ОБЕСПЕЧЕНИЕ ИЛИ ЛЮБУЮ ЕГО ЧАСТЬ. ВЫ СОГЛАШАЕТЕСЬ СВЯЗАТЬ СЕБЯ ПОЛОЖЕНИЯМИ И УСЛОВИЯМИ НАСТОЯЩЕГО СОГЛАШЕНИЯ. ЕСЛИ ВЫ НЕ СОГЛАСНЫ СО ВСЕМИ ПОЛОЖЕНИЯМИ И УСЛОВИЯМИ НАСТОЯШЕГО ЛИЦЕНЗИОННОГО СОГЛАШЕНИЯ. ТО НЕ ПРОДОЛЖАЙТЕ ПРОЦЕСС УСТАНОВКИ И НЕМЕДЛЕННО УДАЛИТЕ СО СВОЕГО УСТРОЙСТВА ВСЕ УСТАНОВЛЕННЫЕ ФАЙЛЫ (ЕСЛИ ОНИ БЫЛИ УСТАНОВЛЕНЫ) ЭТОГО ПРОГРАММНОГО ОБЕСПЕЧЕНИЯ.

ЕСЛИ У ВАС НЕТ ЮРИДИЧЕСКИ ДЕЙСТВИТЕЛЬНОЙ ЛИЦЕНЗИРОВАННОЙ КОПИИ ЭТОГО ПРОГРАММНОГО ОБЕСПЕЧЕНИЯ, ТО ВАМ НЕ РАЗРЕШАЕТСЯ УСТАНАВЛИВАТЬ, КОПИРОВАТЬ И ИНЫМ ОБРАЗОМ ИСПОЛЬЗОВАТЬ ПРОГРАММНОЕ ОБЕСПЕЧЕНИЕ, И У ВАС НЕТ НИКАКИХ ПРАВ ПО НАСТОЯЩЕМУ СОГЛАШЕНИЮ.

Это программное обеспечение охраняется законами США и международными договорами об авторских правах, а также другими законами и договорами об интеллектуальной собственности. Это программное обеспечение лицензируется, а не продается.

#### ПРЕДОСТАВЛЕНИЕ ЛИЦЕНЗИИ

Компания Acer предоставляет вам следующие не исключительные и не подлежащие передаче права в отношении Программного обеспечения. На основании настоящего Соглашения вы можете:

- установить и использовать Программное обеспечение только на одном предназначенном устройстве. Для каждого устройства, на котором будет использоваться Программное обеспечение, требуется отдельная лицензия;
- сделать одну копию Программного обеспечения исключительно в целях резервирования или архивирования;
- 3. сделать одну печатную копию любых электронных документов, входящих в состав Программного обеспечения, если вы получили документы в электронной форме.

#### ОГРАНИЧЕНИЯ

Вы НЕ можете:

- использовать или копировать Программное обеспечение способами, не предусмотренными в настоящем Соглашении;
- 2. сдавать Программное обеспечение в аренду или напрокат любым третьим лицам;

- модифицировать, адаптировать Программное обеспечение или переводить его на другой язык целиком или частично;
- выполнять реконструкцию, декомпиляцию или дизассемблирование Программного обеспечения или создавать производные работы на его основе;
- объединять Программное обеспечение с любыми другими программами или модифицировать Программное обеспечение, кроме как для персонального использования; и
- 6. сублицензировать Программное обеспечение или иным способом предоставлять его третьим лицам, за тем исключением, что вы можете, отправив компании Асег предварительное письменное уведомление, целиком передать Программное обеспечение третьему лицу при условии, что вы не оставите у себя никаких копий Программного обеспечения и что такое третье лицо согласится с условиями настоящего Соглашения.
- 7. передавать свои права по настоящему Соглашению любым третьим лицам;
- 8. экспортировать Программное обеспечение в нарушение применимых законов и правил экспортного регулирования или (i) продавать, экспортировать, реэкспортировать, передавать, переадресовывать, раскрывать технические данные или отдавать Программное обеспечение любым запрещенным лицам, организациям или в страны, включая, без ограничения указанным, Кубу, Иран, Северную Корею, Судан и Сирию; или (ii) использовать Программное обеспечение в любых целях, запрещенных законами или правилами США.

#### УСЛУГИ ПОДДЕРЖКИ

Компания Acer не обязана оказывать техническую или иную поддержку Программного обеспечения.

#### СЛУЖБА "ОПЕРАТИВНОЕ ОБНОВЛЕНИЕ" КОМПАНИИ ACER

Некоторые программы содержат элементы, позволяющие использовать службу "Оперативное обновление" компании Асег, дающую возможность автоматически загружать и устанавливать на ваше устройство обновления для таких программ. Устанавливая Программное обеспечение, вы тем самым соглашаетесь с тем, что компания Асег (или ее лицензиары) могут автоматически проверять версию такого Программного обеспечения, используемого на вашем устройстве, и предоставлять обновления для такого Программного обеспечения, которые можно автоматически загружать на ваше устройство.

#### ПРАВО СОБСТВЕННОСТИ И АВТОРСКОЕ ПРАВО

Правовой титул, права собственности и права интеллектуальной собственности на Программное обеспечение и все его копии остаются за компанией Асег или ее лицензиарами и поставщиками (если применимо). У вас нет, и вы не получите никаких имущественных прав на Программное обеспечение (включая любые сделанные вами или для вас модификации или копии) и никаких связанных прав интеллектуальной собственности. Правовой титул и сопутствующие права на содержимое, доступ к которому предоставляет Программное обеспечение, принадлежат владельцам соответствующего содержимого и могут охраняться применимым законом. Настоящая лицензия не дает вам никаких прав на такое содержимое. Настоящим Вы соглашаетесь:

- не удалять из Программного обеспечения никакие уведомления об авторских и иных правах собственности;
- 2. воспроизводить все такие уведомления на всех копиях, которое вам разрешено сделать; и
- прилагать максимум усилий для предотвращения несанкционированного копирования Программного обеспечения.

#### ТОВАРНЫЕ ЗНАКИ

Настоящее Соглашение не предоставляет вам никаких прав в связи с товарными знаками или знаками обслуживания, принадлежащими компании Acer или ее лицензиарам и поставщикам.

#### ОТКАЗ ОТ ГАРАНТИЙ

В МАКСИМАЛЬНОЙ СТЕПЕНИ, РАЗРЕШЕННОЙ ПРИМЕНИМЫМ ЗАКОНОМ, КОМПАНИЯ АСЕR, ЕЕ ПОСТАВЩИКИ И ЛИЦЕНЗИАРЫ ПРЕДОСТАВЛЯЮТ ЭТО ПРОГРАММНОЕ ОБЕСПЕЧЕНИЕ НА УСЛОВИЯХ "КАК ЕСТЬ", СО ВСЕМИ ВОЗМОЖНЫМИ НЕДОСТАТКАМИ, И НАСТОЯЩИМ ОТКАЗЫВАЮТСЯ ОТ ВСЕХ ДРУГИХ ГАРАНТИЙ И УСЛОВИЙ, КАК ВЫРАЖЕННЫХ ПРЯМО, ТАК И ПОДРАЗУМЕВАЕМЫХ ИЛИ ПРЕДУСМОТРЕННЫХ ПО ЗАКОНУ, В ТОМ ЧИСЛЕ (БЕЗ ОГРАНИЧЕНИЯ УКАЗАННЫМ) ОТ ВСЕХ ПОДРАЗУМЕВАЕМЫХ ГАРАНТИЙ, ОБЯЗАННОСТЕЙ ИЛИ УСЛОВИЙ КОММЕРЧЕСКОГО КАЧЕСТВА, ПРИГОДНОСТИ ДЛЯ ИСПОЛЬЗОВАНИЯ В КОНКРЕТНЫХ ЦЕЛЯХ, ТОЧНОСТИ ИЛИ ПОЛНОТЫ ОТВЕТОВ, РЕЗУЛЬТАТОВ, ПРОФЕССИОНАЛИЗМА, ОТСУТСТВИЯ ВИРУСОВ И НЕБРЕЖНОСТИ ПРИМЕНИТЕЛЬНО К ПРОГРАММНОМУ ОБЕСПЕЧЕНИЮ И ОКАЗАНИЮ ИЛИ НЕОКАЗАНИЮ УСЛУГ ПОДДЕРЖКИ. КРОМЕ ТОГО, В СВЯЗИ С ПРОГРАММНЫМ ОБЕСПЕЧЕНИЕМ НЕ ДАЕТСЯ НИКАКИХ ГАРАНТИЙ ИЛИ УСЛОВИЙ ПРАВОВОГО ТИТУЛА, СПОКОЙНОГО ВЛАДЕНИЯ, СПОКОЙНОГО ПОЛЬЗОВАНИЯ ПРАВОМ, СООТВЕТСТВИЯ ОПИСАНИЮ ИЛИ НЕНАРУШЕНИЯ ЧУЖИХ ПРАВ.

ОТКАЗ ОТ ОТВЕТСТВЕННОСТИ ЗА СЛУЧАЙНЫЕ, КОСВЕННЫЕ И НЕКОТОРЫЕ ДРУГИЕ УБЫТКИ

В МАКСИМАЛЬНОЙ СТЕПЕНИ. РАЗРЕШЕННОЙ ПРИМЕНИМЫМ ЗАКОНОМ. НИ ПРИ КАКИХ ОБСТОЯТЕЛЬСТВАХ КОМПАНИЯ ACER, ЕЕ ПОСТАВЩИКИ И ЛИЦЕНЗИАРЫ НЕ БУДУТ НЕСТИ ОТВЕТСТВЕННОСТЬ ЗА ЛЮБЫЕ ФАКТИЧЕСКИЕ. СЛУЧАЙНЫЕ. КОСВЕННЫЕ, ШТРАФНЫЕ ИЛИ ПОСЛЕДУЮЩИЕ УБЫТКИ ЛЮБОГО РОДА (В ТОМ ЧИСЛЕ, НО БЕЗ ОГРАНИЧЕНИЯ УКАЗАННЫМ, ЗА ПОТЕРЮ ПРИБЫЛЕЙ ИЛИ УТРАТУ КОНФИДЕНЦИАЛЬНОЙ ИЛИ ИНОЙ ИНФОРМАЦИИ, ЗА ПЕРЕРЫВЫ В ВЕДЕНИИ ДЕЛ. ЛИЧНЫЙ ВРЕД. УТРАТУ ПЕРСОНАЛЬНЫХ ДАННЫХ. ЗА НЕСОБЛЮДЕНИЕ КАКИХ-ЛИБО ОБЯЗАННОСТЕЙ, ВКЛЮЧАЯ ОБЯЗАННОСТЬ ВЕСТИ ДЕЛА ДОБРОСОВЕСТНО ИЛИ ПРОЯВЛЯТЬ РАЗУМНУЮ ОСТОРОЖНОСТЬ. ЗА НЕБРЕЖНОСТЬ И ЛЮБОЙ ДРУГОЙ ИМУШЕСТВЕННЫЙ УШЕРБ ИЛИ ДРУГИЕ УБЫТКИ ЛЮБОГО РОДА). КОТОРЫЕ ВОЗНИКАЮТ В РЕЗУЛЬТАТЕ ИЛИ КАК-ЛИБО СВЯЗАНЫ С ИСПОЛЬЗОВАНИЕМ ПРОГРАММНОГО ОБЕСПЕЧЕНИЯ ИЛИ НЕВОЗМОЖНОСТЬЮ ЕГО ИСПОЛЬЗОВАНИЯ, ЗА ОКАЗАНИЕ ИЛИ НЕОКАЗАНИЕ УСЛУГ ПОДДЕРЖКИ И ЗА ЛЮБЫЕ ДРУГИЕ УБЫТКИ. ПРИЧИНЕННЫЕ ВСЛЕДСТВИЕ ИЛИ В СВЯЗИ С ЛЮБЫМ ПОЛОЖЕНИЕМ НАСТОЯШЕГО СОГЛАШЕНИЯ, ДАЖЕ СЛУЧАЕ НАРУШЕНИЯ 3AKOHA, В ГРАЖДАНСКОГО ПРАВОНАРУШЕНИЯ (ВКЛЮЧАЯ НЕБРЕЖНОСТЬ), ОБЪЕКТИВНОЙ ОТВЕТСТВЕННОСТИ, НАРУШЕНИЯ УСЛОВИЙ КОНТРАКТА ИЛИ ГАРАНТИИ ПО ВИНЕ КОМПАНИИ ACER ИЛИ ЕЕ ПОСТАВЩИКОВ ИЛИ ЛИЦЕНЗИАРОВ, И ДАЖЕ В СЛУЧАЕ, ЕСЛИ КОМПАНИИ ACER ИЛИ ЕЕ ПОСТАВШИКАМ ИЛИ ЛИЦЕНЗИАРАМ БЫЛО ИЗВЕСТНО О ВОЗМОЖНОСТИ ТАКИХ УБЫТКОВ.

ОГРАНИЧЕНИЕ ОТВЕТСТВЕННОСТИ И СРЕДСТВА ЗАЩИТЫ ПРАВ

КАКИМИ БЫ НИ БЫЛИ УБЫТКИ, ПРИЧИНЕННЫЕ ВАМ ПО ЛЮБОЙ ПРИЧИНЕ (ВКЛЮЧАЯ, БЕЗ ОГРАНИЧЕНИЯ УКАЗАННЫМ, ВСЕ УПОМЯНУТЫЕ ВЫШЕ УБЫТКИ И ВСЕ ПРЯМЫЕ УБЫТКИ И ОБЩИЙ УЩЕРБ), СОВОКУПНЫЙ ОБЪЕМ ОТВЕТСТВЕННОСТИ КОМПАНИИ АСЕR, ЕЕ ПОСТАВЩИКОВ И ЛИЦЕНЗИАРОВ В СООТВЕТСТВИИ С ЛЮБЫМ ПОЛОЖЕНИЕМ НАСТОЯЩЕГО СОГЛАШЕНИЯ, И ВАШЕ ИСКЛЮЧИТЕЛЬНОЕ СРЕДСТВО ЗАЩИТЫ ПРАВА В СЛУЧАЕ ВСЕГО ВЫШЕИЗЛОЖЕННОГО БУДЕТ ОГРАНИЧЕНЫ ОБЩЕЙ СУММОЙ, УПЛАЧЕННОЙ ВАМИ ЗА ПРОГРАММНОЕ ОБЕСПЕЧЕНИЕ. УСТАНОВЛЕННЫЕ ВЫШЕ ОГРАНИЧЕНИЯ, ИСКЛЮЧЕНИЯ И ОТКАЗЫ ОТ ОТВЕТСТВЕННОСТИ (В ТОМ ЧИСЛЕ ОТКАЗ ОТ ГАРАНТИЙ И ИСКЛЮЧЕНИЕ ОТВЕТСТВЕННОСТИ ЗА СЛУЧАЙНЫЕ, КОСВЕННЫЕ И НЕКОТОРЫЕ УПОМЯНУТЫЕ ВЫШЕ УБЫТКИ) БУДУТ ПРИМЕНЯТЬСЯ В МАКСИМАЛЬНОЙ СТЕПЕНИ, РАЗРЕШЕННОЙ ПРИМЕНИМЫМ ЗАКОНОМ, ДАЖЕ ЕСЛИ ТО ИЛИ ИНОЕ СРЕДСТВО ЗАЩИТЫ ПРАВА НЕ ДОСТИГНЕТ СВОЕЙ ОСНОВНОЙ ЦЕЛИ. В НЕКОТОРЫХ ЮРИСДИКЦИЯХ, ОДНАКО, НЕ РАЗРЕШЕНО ИСКЛЮЧАТЬ ИЛИ ОГРАНИЧИВАТЬ ОТВЕТСТВЕННОСТЬ ЗА СЛУЧАЙНЫЕ ИЛИ КОСВЕННЫЕ УБЫТКИ, ПОЭТОМУ УСТАНОВЛЕННОЕ ВЫШЕ ОГРАНИЧЕНИЕ, ВОЗМОЖНО, К ВАМ ПРИМЕНЯТЬСЯ НЕ БУДЕТ.

#### РАСТОРЖЕНИЕ

Без ущерба для любых других прав компания Асег может немедленно и без уведомления расторгнуть настоящее Соглашение, если вы нарушите любое положение или условие настоящего Соглашения.

В таком случае вы будете должны:

- 1. прекратить всякое использование Программного обеспечения;
- 2. уничтожить или вернуть компании Acer оригинал и все копии Программного обеспечения; и
- 3. удалить Программное обеспечение со всех устройств, на которых оно установлено.

Все отказы от гарантий и ограничения ответственности, установленные в настоящем Соглашении, останутся в силе и после его расторжения.

#### ОБЩИЕ ПОЛОЖЕНИЯ

Настоящее Соглашение является исчерпывающим соглашением между вами и компанией Асег в отношении настоящей лицензии на Программное обеспечение и заменяет собой все предыдущие соглашения, обмены информацией, предложения и заверения сторон и имеют преобладающую силу над всеми противоречащими или дополнительными условиями любых ценовых предложений, заказов, подтверждений или аналогичных обменов информацией. Внесение изменений в настоящее Соглашение допускается только на основании письменного документа, подписанного обеими сторонами. Если суд компетентной юрисдикции признает какое-либо положение настоящего Соглашения противоречащим закону, то такое положение будет применяться в максимально разрешенной степени, а остальные положения настоящего Соглашения сохранят полную силу.

#### ДОПОЛНИТЕЛЬНЫЕ ПОЛОЖЕНИЯ, ПРИМЕНИМЫЕ К СТОРОННЕМУ ПРОГРАММНОМУ ОБЕСПЕЧЕНИЮ И УСЛУГАМ ТРЕТЬИХ ЛИЦ

Программное обеспечение, которое на основании настоящего соглашения предоставляют лицензиары или поставщики компании Acer ("Стороннее Программное обеспечение") предоставляется вам только для личного, а не коммерческого использования. Вам запрещено использовать Стороннее Программное обеспечение любыми способами, которые могут ухудшить, сделать невозможными, причинить вред или помешать услугам, которые на основании настоящего Соглашения оказывают лицензиары или поставщики компании Acer ("Услуги третьих лиц"). Кроме того, вам запрещено использовать Стороннее Программное обеспечение любыми способами, которые могут помешать другим получать и использовать Услуги третьих лиц либо услуги или продукты лицензиаров, сторонних по отношению к лицензиарам или поставщикам компании Acer. Использование вами Стороннего Программного обеспечения и Услуг третьих лиц также регулируется дополнительными положениями, условиями и правилами, с которыми можно ознакомиться на нашем всемирном веб-сайте.

#### Правила в отношении персональных данных

В ходе регистрации вас попросят сообщить компании Асег некоторые сведения о себе. Ознакомьтесь с установленными компанией Асег Правилами соблюдения конфиденциальности на веб-сайте www.acer.com/worldwide/support/swa.htm или на вебсайте Асег вашей страны.